72-11M00-F10 Printed in Taiwan

# Notice

Le fabricant se réserve le droit de procéder à tout moment, à toute mise a jour, révision ou changement aux informations contenues ci-dessous qu'il jugerait nécessaire. Le fabricant ne se trouve dans aucune obligation d'informer à l'avance ou après coup acheteurs et utilisateurs de telles décisions.

1998

### **MARQUES DEPOSEES**

IBM PC, OS/2, PS/2, EGA, and VGA sont des marques déposées de International Business Machines Corporation .

Intel, Pentium sont des marques déposées de Intel Corporation.

MS-DOS, Microsoft Windows, Windows NT et Microsoft Mouse sont des marques deposees de Microsoft Corporation.

Sound Blaster Pro est une marque de Creative Labs, Inc.

SystemSoft est une marque déposée de SystemSoft Corp.

Les autres noms de marques et de produits appartiennent à leurs companies respectives

# **CLAUSES DE GARANTIES**

Veuiller conserver le code barre du produit lisible afin de garantir votre droit à une garantie.

Le fabricant garantie le bon fonctionnement de cet ordinateur individuel pour une période d'une année à compter de la date d'expédition. Si ce produit venait à tomber en panne durant la période de garantie d'une année, le fabricant s'engage selon son choix, à réparer ou à remplacer le produit sans frais sauf comme stipulé ci-dessous.

Le service de garantie sera offert sur une base d'échange. Le fabricant peut réparer ou remplacer votre produit avec un appareil neuf ou reconditionné. Tout composant ou pièce remplacé devient propriété du fabricant.

Aucune garantie n'est explicite ou implicite à l'égard de produits endommages par accident, abus, mauvaise utilisation, actes de malveillance ou par modifications non autorisées. Aucune garantie ne joue après la période de garantie d'un an.

Afin de bénéficier de la garantie décrite ci-dessus , veuiller livrer le produit ainsi que sa preuve d'achat à un des distributeurs agréé du fabricant pendant la période de garantie.Le propriétaire accepte d'assurer le produit et d'assumer le risque de dommages ou de pertes en transit, de payer à l'avance tout frais d'expédition et d'utiliser l'emballage d' origine ou équivalent.

Le fabricant n'est redevable envers aucun acheteur ou utilisateur pour tout dommage y compris, perte de revenu, perte de salaire, perte d'épargne ou de tout autre incident ou dommage entrainé par l'achat, l'usage ou l'impossibilite d'usage de ce produit.

# Avis de Sécurité

L'ordinateur portable est un appareil délicat qui demande une prudence particulière lors du maniement. La négligence ou une erreur peut causer des dommages sérieux. Avant d'apprendre comment utiliser ou avant usage de cet ordinateur, vous avez besoin de comprendre les instructions sur comment manipuler cet ordinateur en toute sécurité.

La liste suivante mentionne les maniements incorrects qui sont grièvement interdit. Afin d'éviter d'endommager l'ordinateur, n'oubliez pas ces précautions.

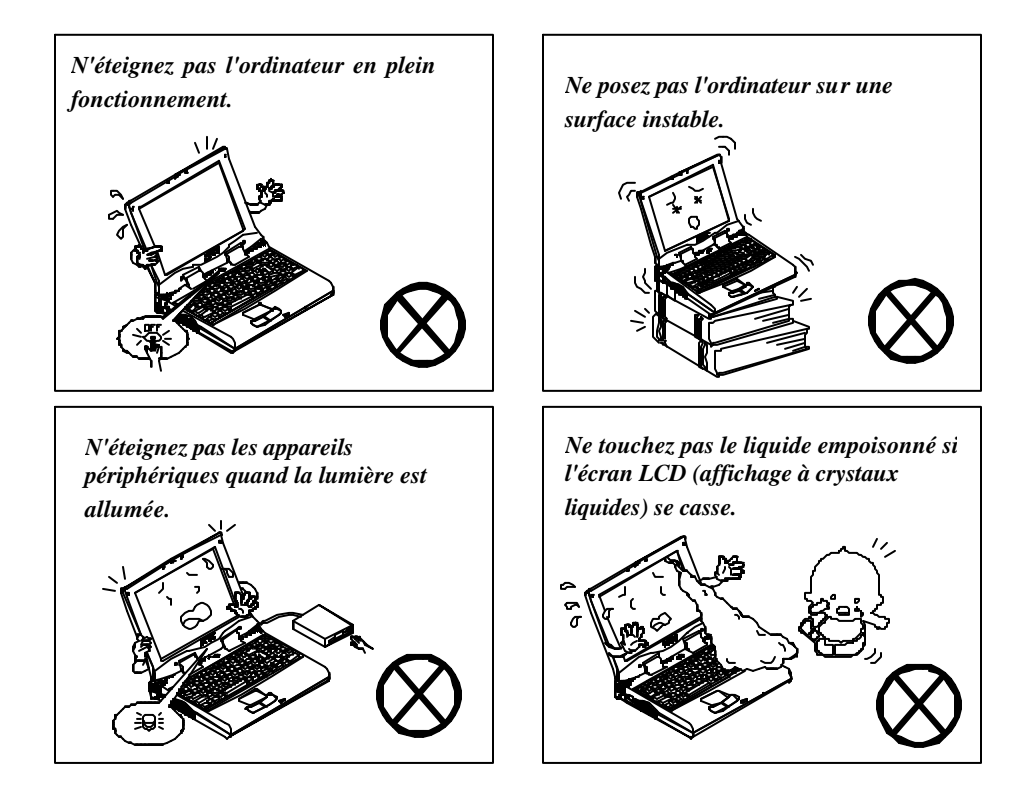

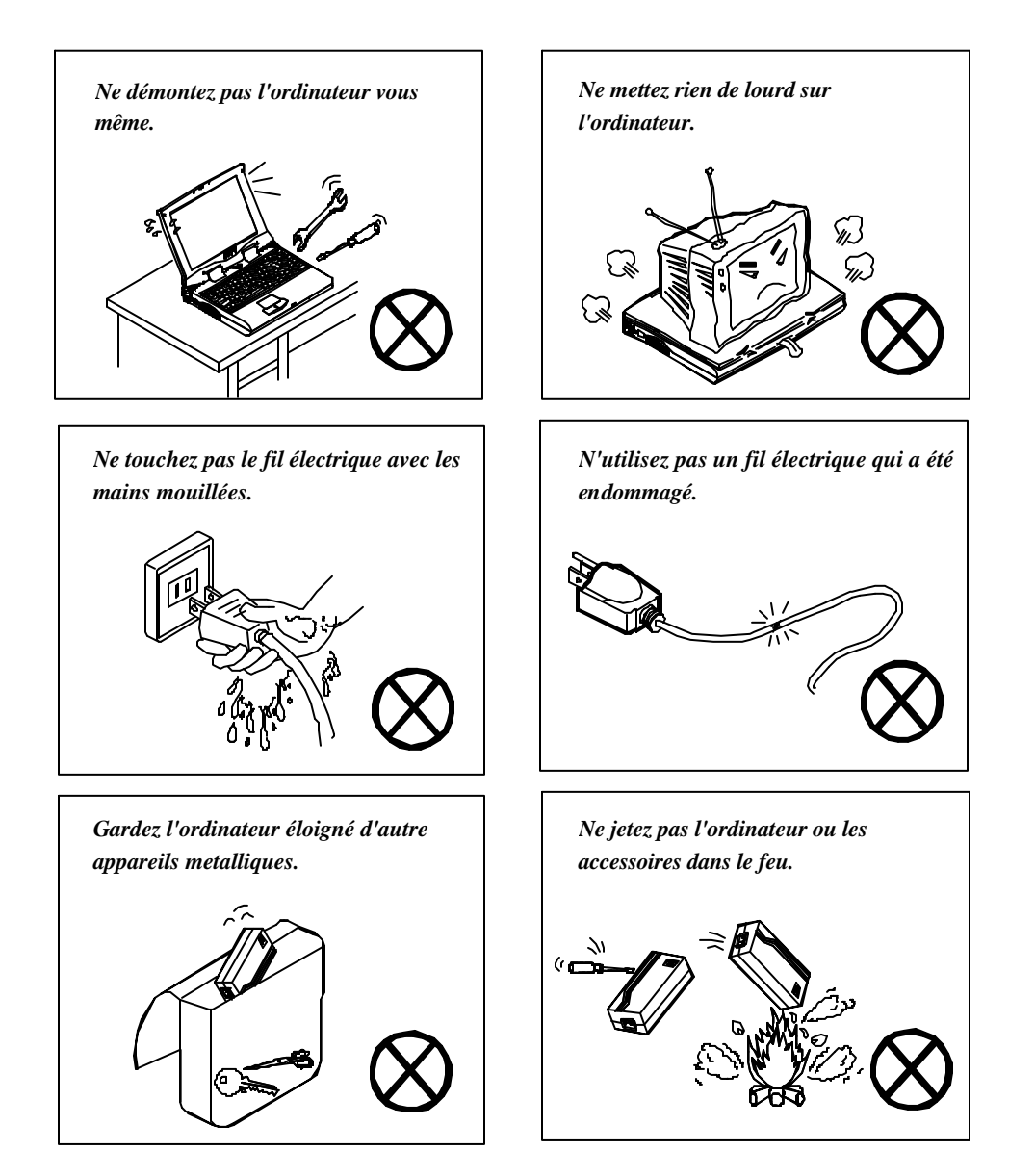

La liste suivante mentionne des mesures importantes pour votre ordinateur. Afin de garder votre ordinateur dans la meilleur condition, Suivez autant que possible les conseils suivants.

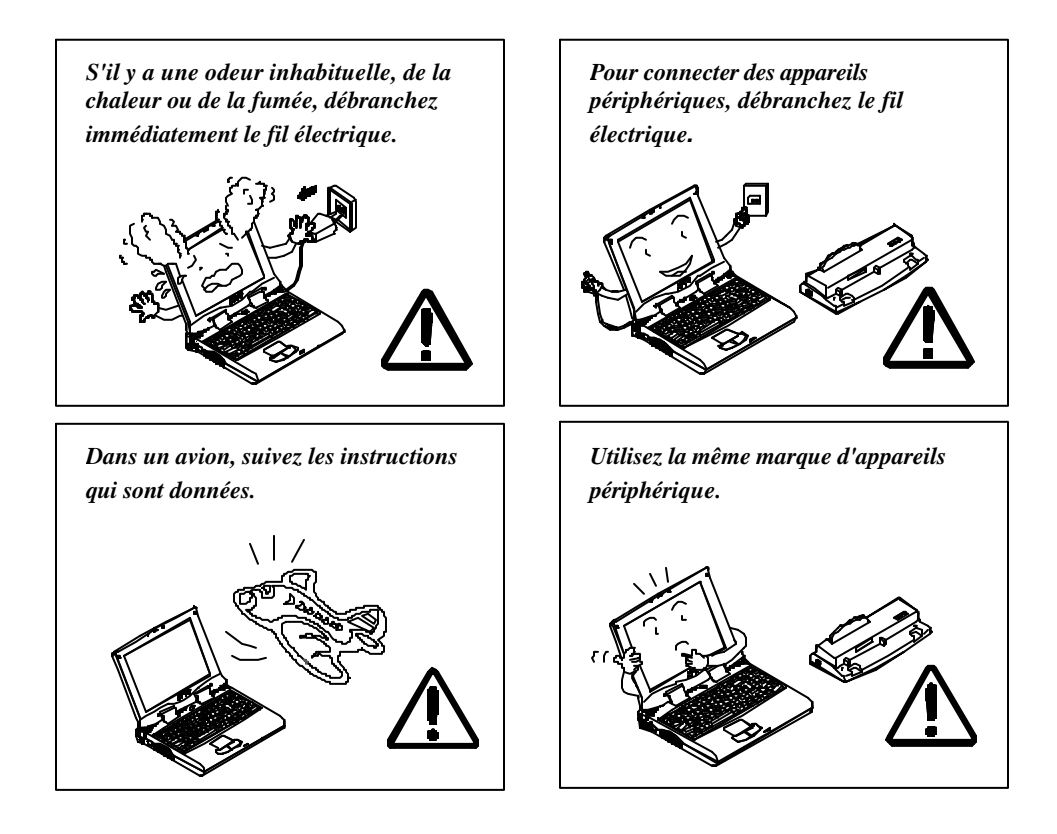

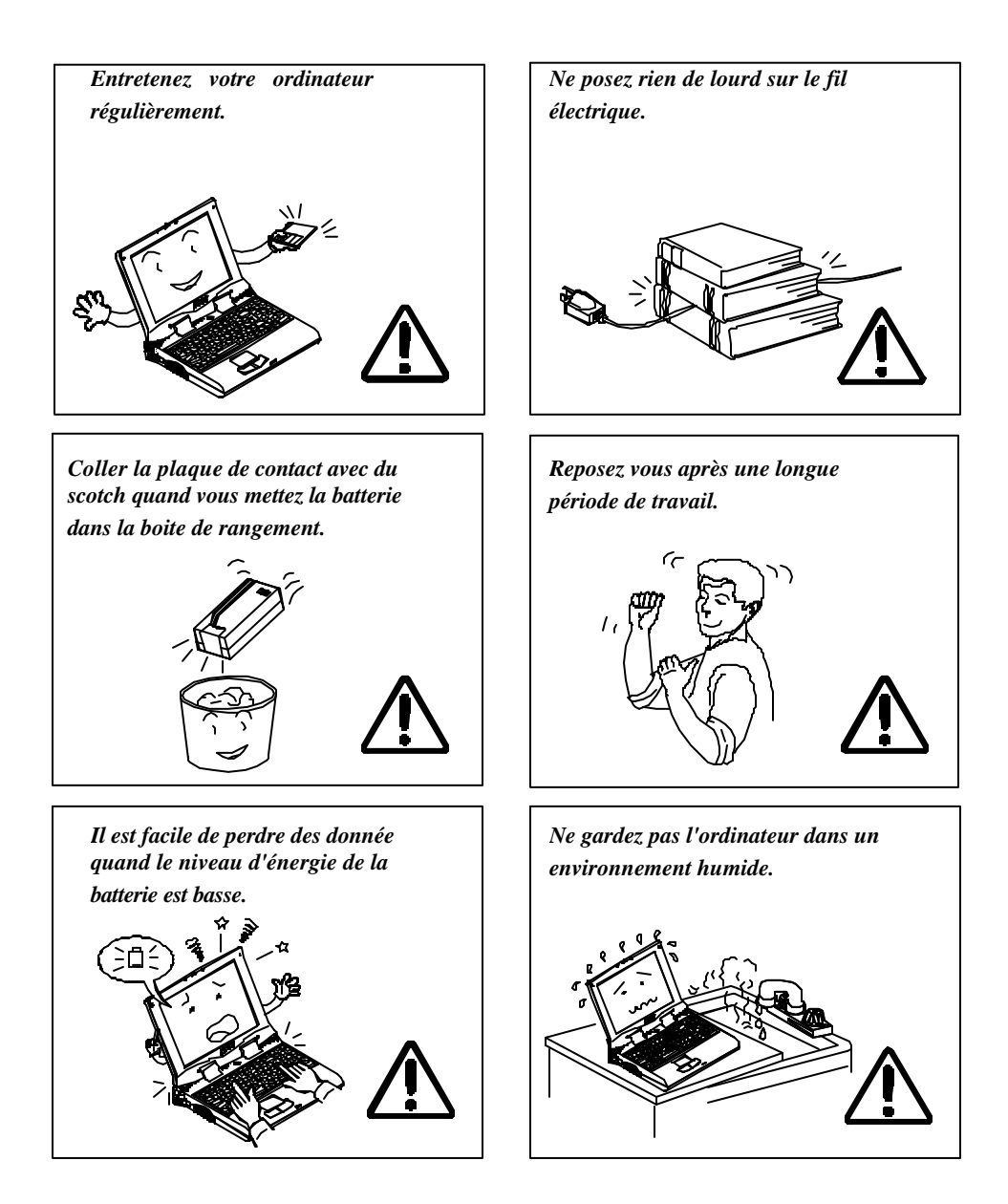

# TERMES

Cet ouvrage utilise les termes suivants pour décrire, identifier et mettre en lumière les termes et les procédures d'utilisation.

#### **Conventions de texte**

Les textes en gras contiennent des messages qui sont importants pour une utilisation en toute securité. Les lire avec attention.

Les charactères en gras representent des objets particuliers ou des touches de clavier.

Les noms de fichiers sont représentés en charactere gras, ex. A:>0VMAKFIL /Pn.

#### Abbreviations

Pour des question de clarté, les abréviations sont mises entre parenthèse précédées par leur définition. Par exemple , Enhanced Parallel Port (EPP)

#### SYMBOLES

Les symboles identifient les indicateurs de statut de l'ordinateur portable. Les indicateurs de l'ordinateur sont aussi identifiés avec leurs symboles.

### TOUCHES DE CLAVIER

Les touches de claviers apparaissent en gras. Un signe plus(+) entre deux touches indique que celles ci doivent être pressées simultanément.

#### Messages

Indication: Une indication est un conseil qui vous permet de tirer le meilleur usage de votre ordinateur portable.Veuiller la lire attentivement.

### Ergonomie

Developper de bonnes habitudes est important si vous avez besoin de travailler devant votre ordinateur pendant de longues périodes. De mauvaises habitudes de travail peuvent entrainer des malaises ou de graves blessures dues à des pressions continues aux mains, poignets et autres articulations. Voici quelques conseils pour réduire ces pressions.

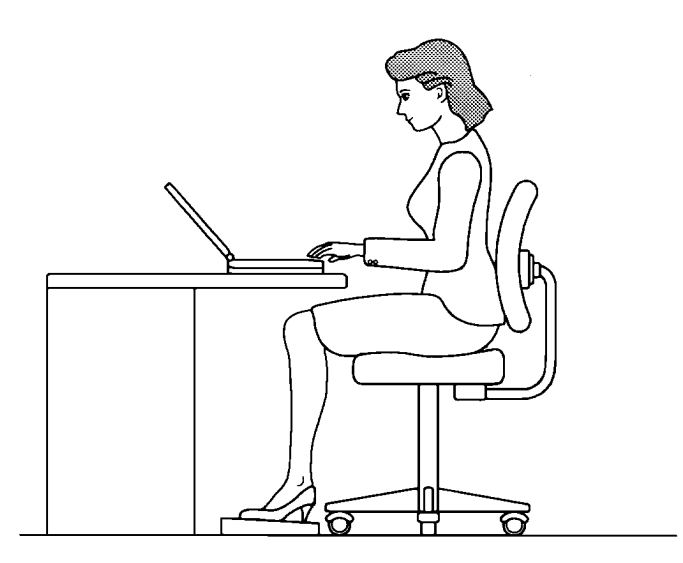

- Ajuster la hauteur du fauteuil et/ou du bureau de manière à positioner le clavier au niveau de votre coude ou légèrement en deça. Conserver vos avant-bras, poitrine et mains dans une position détendue.
- Vos genoux doivent etre légèrement au dessus de vos hanches. Placer vos pieds à plat sur le sol ou sur un marchepied si nécessaire.
- O Utiliser un fauteuil avec dossier et ajuster celui-ci afin qu'il soutienne de manière confortable le bas de votre dos.
- S'assoir droit de manière à ce que genoux, hanches et poignets forment approximativement un angle de 90 degrés lorsque vous travaillez.

### ECLAIRAGE

Un éclairage adapté et un angle de vision confortable peuvent réduire la fatigue visuelle et les tensions musculaires au niveau du cou et des épaules.

- Positioner l'écran de manière à éviter les éblouissements et reflets d'un éclairage vertical ou de toute autre source d'éclairage.
- O Laisser l'écran propre et régler le niveau de contraste et de luminosité à un niveau qui vous permet de visualiser clairement l'écran .
- O Positonner l'écran directement en face de vous et à une distance visuelle confortable.
- O Régler l'angle de vision afin de déterminer la meilleure position.

De plus, un travail sur ordinateur soutenu peut produire malaises et lésions. Se souvenir de:

- Changer fré&équement votre position.
- Etirer et exercer votre corps plusieurs fois par jour.
- Faire des pauses occasionelles lorsque vous travaillez sur l'ordinateur pendant de longues périodes. De fréquentes et courtes pauses sont d'un plus grand bénéfice que de longs et occasionels arrêts.

# Table des matières

#### **Chapitre 1: Démarrer**

| Déballage                                        | 1-2  |
|--------------------------------------------------|------|
| Environnement de travail                         | 1-3  |
| Démarrage rapide                                 | 1-4  |
| Mise sous tension de l'ordinateur                | 1-4  |
| Adaptateur électrique                            | 1-4  |
| Batterie                                         | 1-5  |
| Insérer                                          | 1-5  |
| Retirer                                          | 1-5  |
| Recharger par le courant électrique              | 1-6  |
| Maniement adequat de la batterie                 | 1-6  |
| Ouvrir le boitier de l'écran à cristaux liquides | 1-7  |
| Indicateurs lumineux sur le boitier de l'écran   | 1-8  |
| Vue de face                                      | 1-9  |
| Écran à cristaux liquides                        | 1-9  |
| Haut-parleurs stereo                             | 1-9  |
| Trackpad et Boutons                              | 1-9  |
| Clavier                                          | 1-9  |
| Micro                                            | 1-9  |
| Indicateurs lumineux de l'ordinateur             | 1-10 |
| Interrupteur                                     | 1-10 |
| Vue arrière                                      | 1-12 |
| Headphone Jack                                   | 1-12 |
| Microphone-in Jack                               | 1-12 |
| Connecteur de sécurité                           | 1-12 |
| Port de type PS/2                                | 1-12 |
| Port de serie                                    | 1-12 |
| Port parallèle                                   | 1-12 |
| Port pour moniteur externe( CRT)                 | 1-12 |
| Port USB                                         | 1-12 |
| Vue coté droit                                   | 1-14 |
| Lecteur de disquettes 3.5"                       | 1-14 |
| Lecteur de CD-ROM 5.25"                          | 1-14 |

| Compartiments de carte PC         |      |
|-----------------------------------|------|
| Murets droit                      | 1-14 |
| Vue de gauche                     | 1-16 |
| DC-in Socket                      | 1-16 |
| Ventilation                       |      |
| Murets gauche                     | 1-16 |
| Vue de dessous                    | 1-17 |
| Lecteur de disque dur 2.5"        | 1-17 |
| Couvercle Processeur cental (CPU) | 1-17 |
| Batterie                          | 1-17 |
| Boitier CD-ROM                    | 1-17 |
|                                   |      |

### **Chapitre 2: Fonctionnement**

| Augmenter la puissance du module processeur |      |
|---------------------------------------------|------|
| Remplacer le module processeur              | 2-3  |
| Régler le commutateur DIP                   | 2-4  |
| Vérifier le commutateur DIP 4 broches       | 2-4  |
| Etendre la mémoire                          | 2-6  |
| Verifier les compartiments mémoire          | 2-7  |
| Installer le module mémoire                 | 2-8  |
| Retirer le module Mémoire                   | 2-9  |
| Utiliser le lecteur de disque dur           | 2-10 |
| Retirer                                     | 2-10 |
| Insérer                                     | 2-10 |
| Remplacer le lecteur de disque dur          | 2-11 |
| Utiliser le lecteur de disquettes           | 2-12 |
| Insérer/Retirer des disquettes              | 2-12 |
| Protéger des disquettes en écriture         | 2-13 |
| Faire et ne pas faire                       | 2-13 |
| Utiliser le CD-ROM                          | 2-14 |
| Retirer le module CD-ROM                    | 2-15 |
| Charger des disques Compacts                | 2-16 |
| Maniement de disques compacts               | 2-17 |
| Utiliser les compartiments cartes PC        | 2-18 |
| Insérer des cartes PC                       | 2-18 |
| Retirer des cartes PC                       | 2-19 |
| Utiliser des commandes clavier              |      |

| Utiliser les commandes clavier                    | 2-20 |
|---------------------------------------------------|------|
| Utiliser le clavier numérique                     | 2-22 |
| <br>TV                                            | 2-23 |
| Écran LCD (affichage crystaux liquides)           | 2-24 |
| Utiliser le gestionnaire d'énergie                | 2-26 |
| Advanced Power Management (APM 1.2)               | 2-26 |
| Advanced Configuration and Power Interface (ACPI) | 2-26 |
| Disque dur en standby                             | 2-27 |
| Global Standby                                    | 2-27 |
| Suspension et Redémarrage                         | 2-27 |
| Powered On Suspend (POS)                          | 2-28 |
| Redémarrage à partir du mode POS                  | 2-28 |
| Suspend To RAM (STR)                              | 2-28 |
| Redémarrage à partir du mode STR                  | 2-28 |
| Suspend To Disk (STD)                             | 2-29 |
| Redémarrage à partir du mode STD                  | 2-29 |
| Ajouter des appareils périphérique                | 2-30 |
| Attacher un verrou de sécurité                    | 2-30 |
| Ajouter un clavier PS/2 ou une souris             | 2-31 |
| Ajouter une souris serie                          | 2-32 |
| Ajouter une imprimante parallèle                  | 2-33 |
| Ajouter un moniteur externe (CRT)                 | 2-34 |
| Ajouter un port replicateur                       | 2-35 |
| Ajouter un appareil video                         | 2-36 |
| Ajouter un televiseur                             | 2-37 |
| Ajouter un appareil compatible USB                | 2-38 |
|                                                   |      |

#### **Chapter 3: Utilitaires BIOS**

| Tests (POST)                                         |      |
|------------------------------------------------------|------|
| Message POST : Fontionnement normal                  |      |
| Message POST : Erreur Détectée                       |      |
| Utilitaire de configuration de l'ordinateur          |      |
| Informations sur l'utilitaire de configuration       |      |
| Initialiser l'utilitaire de configuration du système |      |
| Travailler avec la barre menu de l'utilitaire        |      |
| Travailler avec le menu déroulant de l'utilitair     | e3-7 |
| Caractéristiques de l'utilitaire de configuration    |      |
|                                                      |      |

| Menu de démarrage |  |
|-------------------|--|
| Menu mémoire      |  |
| Menu disques      |  |
| Menu composants   |  |
| Menu énergie      |  |
| Menu sortie       |  |
|                   |  |

#### **Chapitre 4: Problèmes et Diagnostics**

| Batterie                                |     |
|-----------------------------------------|-----|
| Énergie                                 |     |
| Disque dur                              |     |
| Lecteur disquette                       |     |
| Installation de Hardware                |     |
| Écran LCD (affichage crystaux liquides) |     |
| Module de mémoire vive                  |     |
| Carte PC                                |     |
| Mots de passe de démarrage              |     |
| Audio                                   | 4-7 |
| CD                                      |     |
| Imprimante                              |     |
| 1                                       |     |

| Appendice A: Spécifications | 5 A | <b>A-</b> | 1 |
|-----------------------------|-----|-----------|---|
|-----------------------------|-----|-----------|---|

Appendice B: Fonction des broches E/S des ports .......B-1

# Chapitre 1: Demarrer

Ce chapitre fournit une courte introduction et des exercises qui vous familiariseront avec l'ordinateur portable et vous permettra de l'utiliser facilement. Ce chapitre abordera les aspects

- 🗏 Déballage
- 💻 Environnement de travail
- Brancher l'ordinateur avec un adaptateur électrique
- 💻 Brancher l'ordinateur avec une batterie
- 💻 Recharger la batterie
- Ouvrir le boitier de l'écran à cristaux liquides
- ☐ Identifier tous les outils et les ports
- ☐ Identifier les indicateurs lumineux.

# Déballer

Déballer avec precaution l'ordinateur portable ainsi que les accessoires qu'il comprend ( Graphique 1-1) . En cas de désaccord ou problème , contacter immédiatement votre distributeur. Prendre garde à conserver les emballages dans le cas ou l'ordinateur portable aurait besoin d'être réexpédié .

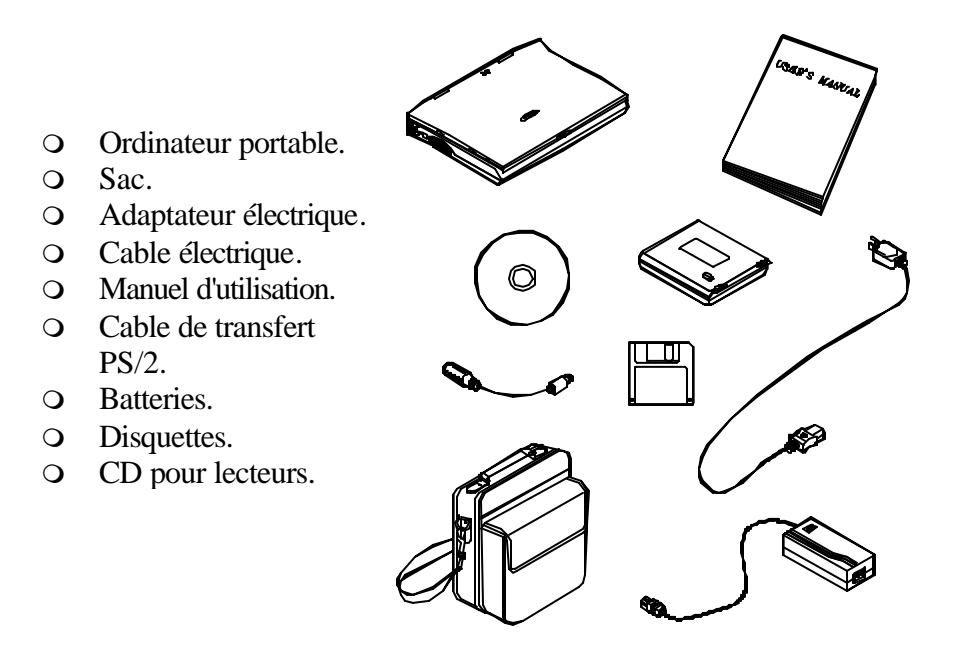

**Graphique 1-1** 

# Environment de travail

Comme pour tout autre appareil de précision électrique, un entretien et une utilisation appropriés de votre ordinateur portable vous rendra des services surs et de longue durée. S'assurer que l'ordinateur n'est pas:

- Exposé a une chaleur ou a un rayonnement direct exessifs.
- Soumis à des chocs ou à des vibrations.
- Exposé à un champs magnétique important.

Laissé à un endroit ou des corps étrangers ou de la moisissure pourraient y pénétrer.

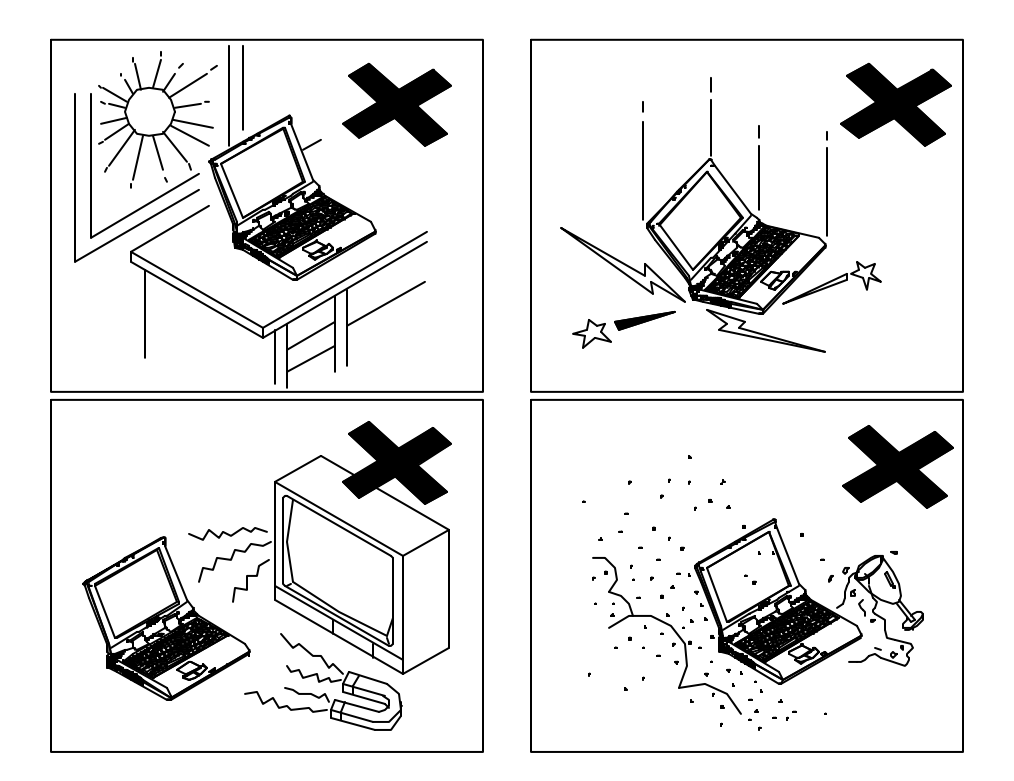

Graphique 1-2

# Demarrage rapide

### **Brancher l'ordinateur**

#### Adaptateur électrique

N'utiliser que l'adaptateur électrique de votre ordinateur personnel. L' usage d'un adaptateur incorrect pourrait endommager l'ordinateur et ses composants.

- 1. Brancher l'adaptateur électrique à la prise integrée sur le coté gauche de l'écran du portable.
- 2. Connecter le cable électrique à l'adaptateur électrique.
- 3. Brancher le cable électrique à une prise à terre. (Graphique 1-3)
- 4. Se referrer au Chapitre 1,*Indicateurs lumineux de l'ordinateur* pour plus d'informations.

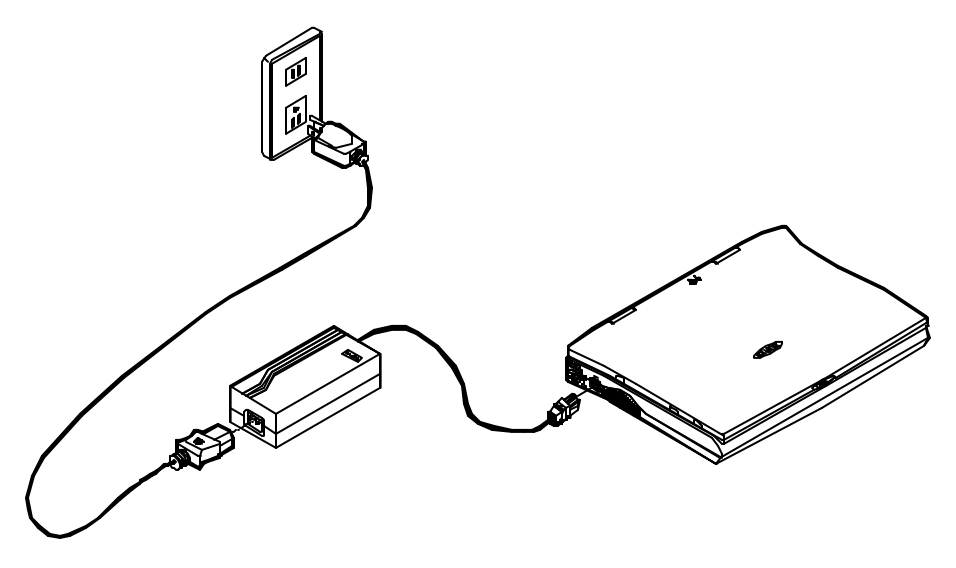

**Graphique 1-3** 

#### Batterie

Pour un usage continue de l'ordinateur en mode portable, l'énergie électrique est fournie par la batterie. Lors de l'utilisation de la batterie,aucune source d'énergie extérieure n'est necessaire. Cependant, le temps d'utilisation sera fonction de l'application utilisée et de la configuration adoptée.

#### Insérer la batterie

- 1. Retourner l'ordinateur portable.
- 2. Placer la batterie dans l'ordinateur et l'y caler fermement. (Graphique 1-4)
- 3. Lorsque celle ci est en place, les deux loquets vont cliquer.

#### **Retirer la batterie**

- 1. Retourner l'ordinateur.
- 2. Presser les deux loquets dans la direction indiquée pour libérer la batterie. (Graphique 1-5)
- 3. Retirer la batterie du portable avec précaution.

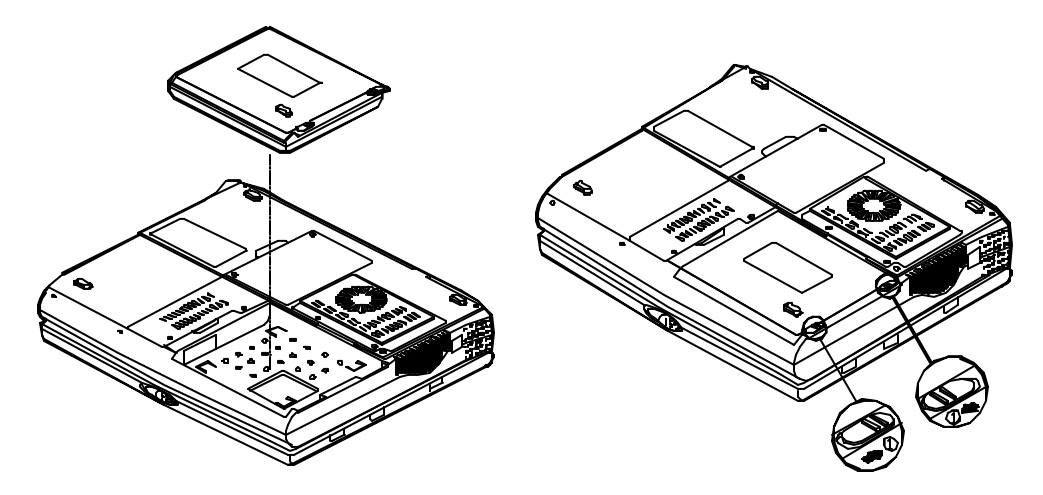

Graphique 1-4

**Graphique 1-5** 

#### Recharger par le cable électrique

La batterie se recharge lorsque l'ordinateur est connecté à un cable électrique, que l'ordinateur soit ou non en marche. Se reférer au chapitre 1 *indicateurs lumineux* pour plus d'informations concernant le chargement des batteries.

#### **Recharge hors ligne**

Le portable est éteint.Connecter l'adaptateur électrique à l'appareil. Son courant électrique sera exclusivement utilisé à recharger la batterie. Recharger une batterie complètement vide pourra demander quelques heures.

# Recharge à regime lent

Le portable est allumé. Vous assurer à nouveau que l'adaptateur électrique est branché à l'appareil. Le flux électrique approvisionnera l'appareil et rechargera la batterie. La recharge d'une batterie peut demander d'avantage d'heures que dans le cas d'une recharge hors ligne.

#### Maniement correct de la batterie

- Ne démonter la batterie sous aucune circonstance
- La batterie peut exploser si elle est exposée au feu ou à des températures élevées.
- Eviter de créer des courts circuits dans la batterie en évitant les contacts entre les polarités (+,-) du metal.

### **Ouvrir le boitier de l'écran**

- 1. Pour ouvrir le boitier, faire glisser le loquet vers la droite (Graphique1-6).
- 2. Soulever le boitier pour découvrir l'écran à cristaux liquides et le clavier(Graphique 1-7).
- 3. Régler l'écran à cristaux liquides sur un angle de vision confortable.
- 4. Appuyer l'interupteur pour allumer ou éteindre l'ordinateur ( Se referer au chapitre 1, Vue de dessus pour les informations sur l'interrupteur )

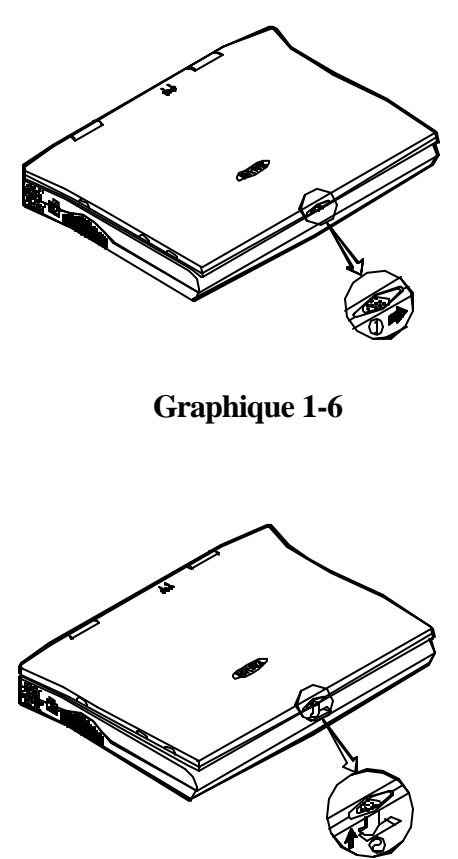

**Graphique 1-7** 

### Indicateurs lumineux sur le boitier de l'écran à cristaux liquides

| Sym-<br>bole | Couleur             | Description                                               |
|--------------|---------------------|-----------------------------------------------------------|
| 0            | Vert                | La batterie est utilisée . L'ordinateur est branché       |
|              | Rouge               | Courant AC est utilisé lors du démarrage ou               |
|              |                     | Courant AC et Batterie sont tout deux utilisés.           |
|              | Vert                | La batterie est pleine.                                   |
| 0/8          | Rouge               | La batterie est en train d'être rechargée.                |
|              | Clignotant<br>rouge | La puissance de la batterie est a un niveau très faible . |

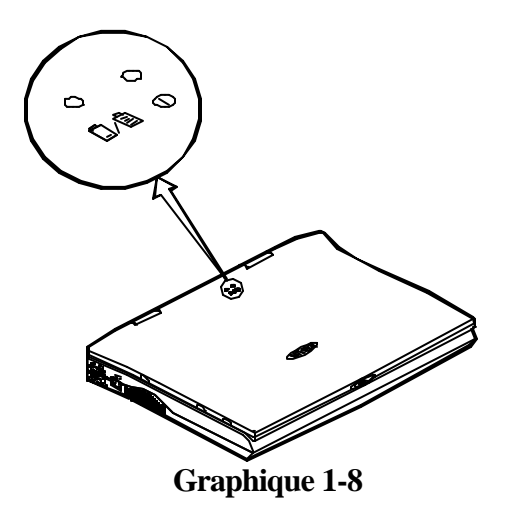

# Vue de face

#### Écran à cristaux liquides

L'ordinateur vous fournit un grand écran à cristaux liquides. En fonction du modèle que vous avez acheté, celui ci peut être un écran 14.1"/13.3" XGA(1024x768 pixels) utilisant la technologie TFT, ou un écran 12.1" SVGA(800x600 pixels) utilisant la technologie DSTN ou TFT. L'écran à cristaux liquides est alimenté par une carte video PCI de 4MB de mémoire.

#### **Hauts parleurs**

Deux hauts parleurs integrés fournissent un son stéreo clair.

#### **Trackpad et Boutons**

Le curseur inclut un trackpad sensible pour des mouvements précis. Il fonctionne comme une souris à deux boutons. Le bouton droit du trackpad est équivalent au bouton droit de la souris; Le bouton gauche du trackpad est équivalent au bouton gauche de la souris.

#### Clavier

Le portable utilise un clavier compatible Windows 95 integré avec le clavier numérique.Il est ammovible pour des versions linguistiques différentes. Vous reférer au *Chapitre 2: Utilisation* pour d'avantage d'informations .

#### Micro

Il s'agit d'un micro intégré pour enregistrer des sons dans vos différentes applications. versions.

#### **Indicateurs lumineux**

Les indicateurs lumineux renseignent sur le fonctionnement de l'ordinateur.

| Icone | Couleur             | Description                                                                |
|-------|---------------------|----------------------------------------------------------------------------|
| Θ     | Vert                | L'énergie de la batterie est utilisée.L'ordinateur est branché.            |
|       | Rouge               | Courant AC est utilisé lors du démarrage ou                                |
|       |                     | Courant AC et Batterie sont tout deux utilisés.                            |
|       | Vert                | La batterie est pleine.                                                    |
| ۵∕∎   | Rouge               | La batterie est en train d'etre rechargée.                                 |
|       | Clignotant<br>rouge | L'énergie de la batterie est à un niveau très faible.                      |
| 9     | Vert                | Le disque dur est utilisé                                                  |
| Ð     | Vert                | L'ordinateur est sous mode Suspend-To-RAM (STR) ou Power-On-Suspend (POS). |

#### Interrupteur

| Icone | Description                                                                                                    |
|-------|----------------------------------------------------------------------------------------------------|
|       | Utiliser ce bouton pour allumer et éteindre l'ordinateur                                                                                                    |
| Ŭ     | Après une configuration appropriée sous SCU, ce bouton peut<br>être utilisé comme commande<br>suspension(suspend)/redémarrage (se reférer au <i>Chapitre 3:</i><br><i>Utilitaires BIOS</i> , <i>Menu Énergie</i> pour plus d'information). |

**Note:** Après avoir éteint l'ordinateur, attendre quelques secondes avant de le rallumer.

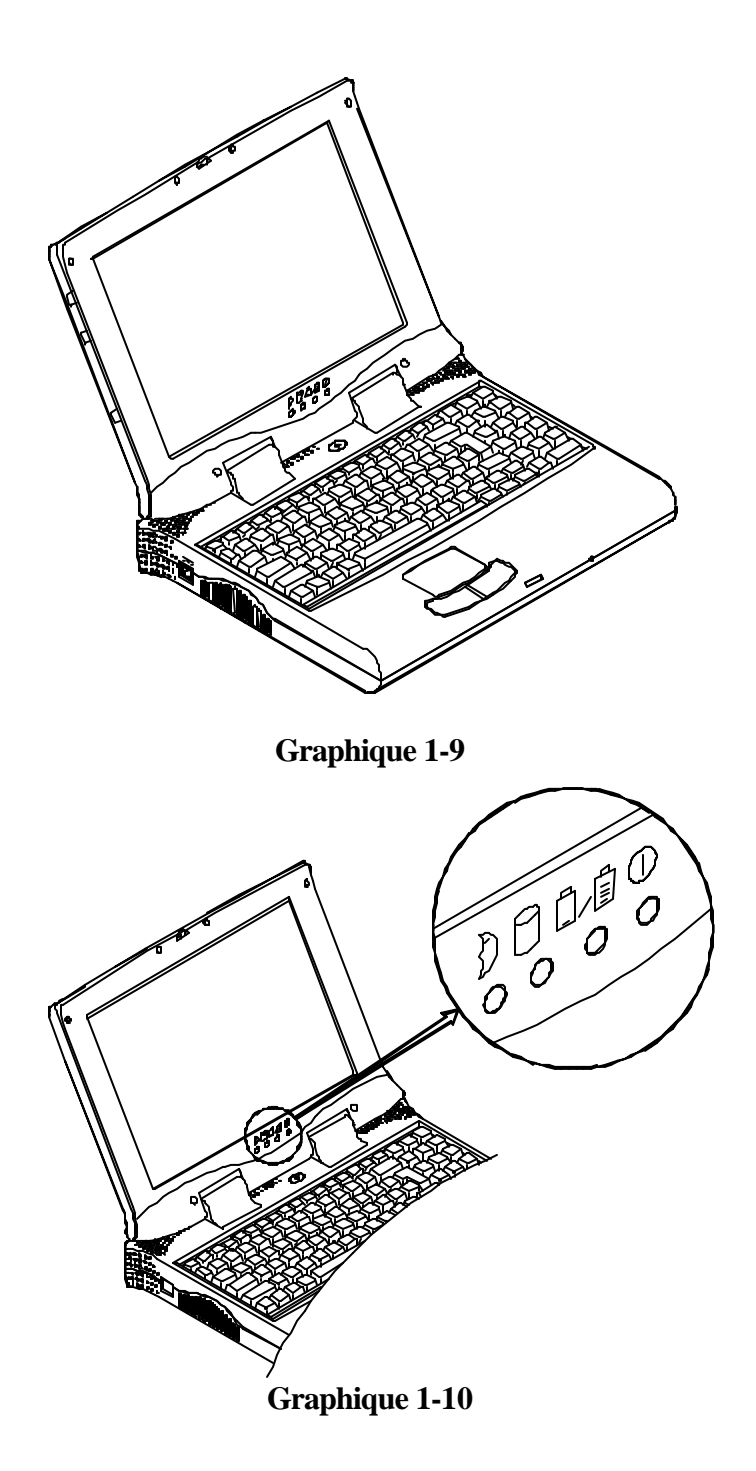

# Vue arrière

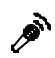

#### Jaquette pour microphone

Utiliser cette prise pour brancher un micro à l'ordinateur lors d'enregistrements audio .

#### Jaquette pour Casque d'écoute

Un casque d'écoute peut être relié à l'ordinateur à travers cette prise pour écoutes audio. Il en est de même pour des micro extérieurs possedant des amplificateurs integrés

#### Connection de sécurité

Le verrou de sécurité est utilisé pour protéger votre ordinateur portable contre le vol. Entourer votre bureau du cable en acier . Insérer ensuite le mecanisme de fermeture dans ce verrou.

#### **\$/#**

#### Port de type PS/2

Une souris de type PS/2 et un clavier peuvent être connectés à un ordinateur utilisant ce port.

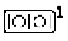

#### Port serie

Ce port est compatible UART 16C550. Il inclut un connecteur à 9 broches pour l'ajout d'une souris externe par exemple

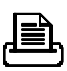

#### Port Parallèle

Ce port parallèle supporte les modes EPP (Enhanced Parallel Port) et ECP (Extended Capabilities Port) .

#### **Port moniteur externe(CRT)**

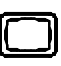

Ce port est utilisé pour la transmission de l'affichage vers un moniteur externe. L'affichage simultané avec un écran à cristaux est possible.

#### Port d'extension

Ce port est utilisé pour connecter le port Replicateur.

#### Jaquette RCA

Cette jaquette reçoit des signaux analogiques d'appareils vidéo externes tels que camera, CCD.

#### ゴ Jaquette S-video

Utiliser cette jaquette pour transmettre des signaux vidéo à un récepteur TV. Vous pourrez avoir besoin de sélectionner le standart vidéo (NTSC/PAL) pour des lectures video (se reférer au *Chapitre 3, Menu composants*).

#### ← Port USB

Le port USB (Universal Serial Bus) simplifie les possibilités d'extension de mémoire d'appareils périphériques en connectant une séries d'appareils compatibles USB selon le mode daisy chain

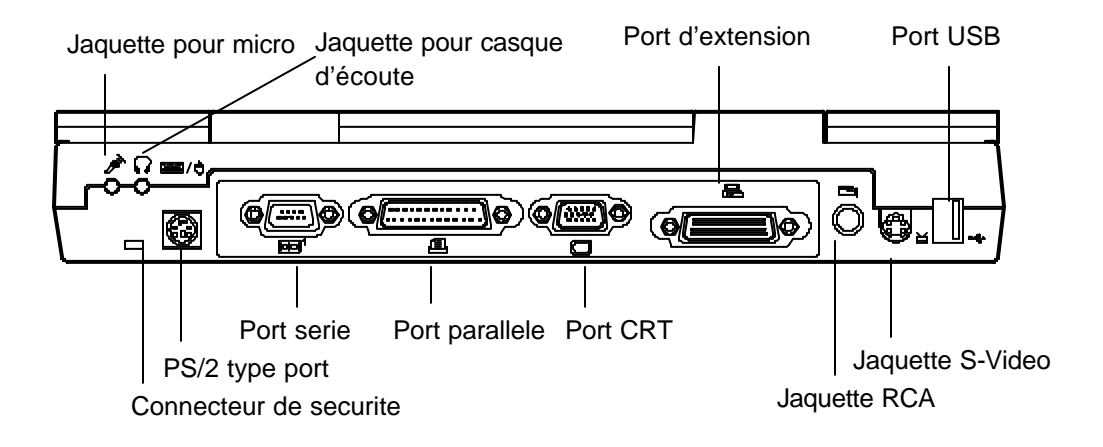

**Graphique 1-11** 

# Vue de droite

#### Lecteur de disquettes 3.5"

L'ordinateur est livré avec un lecteur de disquettes de 1.44MB. Appuyer le bouton situé sur son coté droit pour éjecter la disquette.

#### Lecteur de CD-ROM 5.25" CD-ROM

Le module CD-ROM de 5.25" est conçu pour être ammovible, en installant ou retirant les deux vis qui enserrent le lecteur CD-ROM. Le bouton d'éjection est situé au milieu du boitier du lecteur CD-ROM. En appuyant desssus, vous libérez le plateau de CD. Vous reférer au chapitre 2. *Fontionnement* pour plus d'information.

#### **Compartiment de cartes PC**

Une carte de type III ou deux cartes de type II peuvent être utilisées. Ces deux barettes augmentent la capacité de l'ordinateur lorsqu'une carte PC est introduite. Pour éjecter la carte PC appuyer le bouton d'éjection approprié( Graphique 2-17).

#### Infrarouges

L'ordinateur utilise la technology infrarouge comme interface pour des échanges de données simples, rapides et pratiques de l'ordinateur portable vers tout appareil compatible avec la technologie infrarouge. Il met en place IrDA(HPSIR),ASKIR (Amplitude Shifted Keyed IR) et Fast IR( FIR). Aucun objet ne doit obstruer la ligne de vision entre le Portable et l'appareil équippé de rayon infrarouge. Vous reférer au manuel de appareil infrarouge auquel vous voulez vous connecter.

#### Murets coté droit

Quand un processeur à grande vitesse est installé, les murets sur les deux cotés aident à dissiper la chaleur.

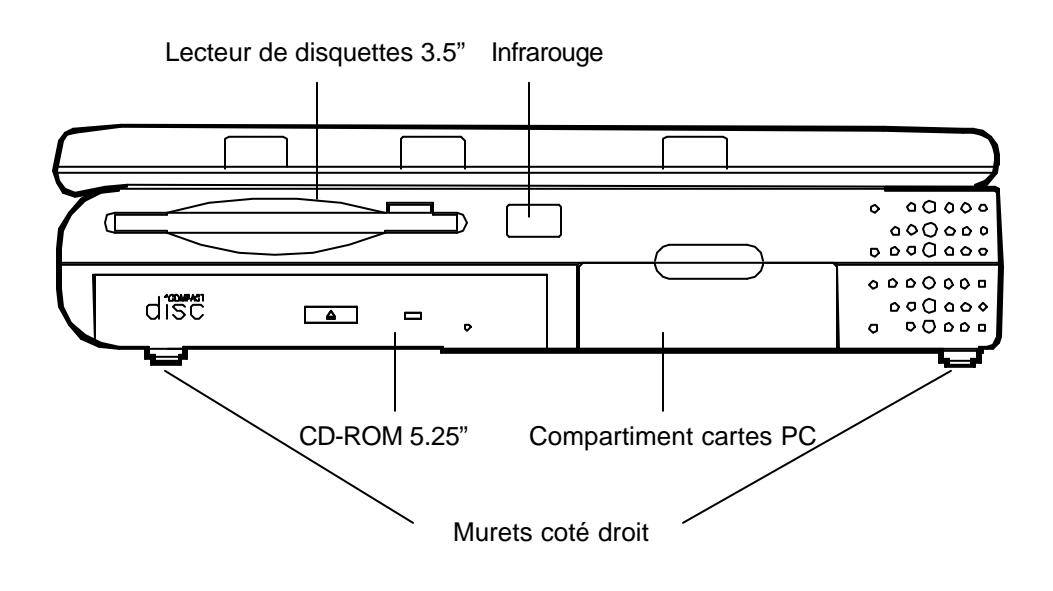

Graphique 1-12

# Vue de gauche

#### \_\_\_ Prise d'alimentation électrique

Brancher l'adaptateur électrique dans cette prise pour avoir le courant. Pour débrancher, retirer la prise ( et non le cable)

#### Ventilation

Le portable possède un système de ventilation afin d'évacuer la chaleur lors de l'utilisation de l'ordinateur. Ne pas le bloquer ou l'encombrer lorsqu'il est en marche.

#### **Murets gauches**

Lorsqu'une puce de grande puissance est installée des murets sur chacun des deux cotés évacuent la chaleur pendant le fonctionnement.

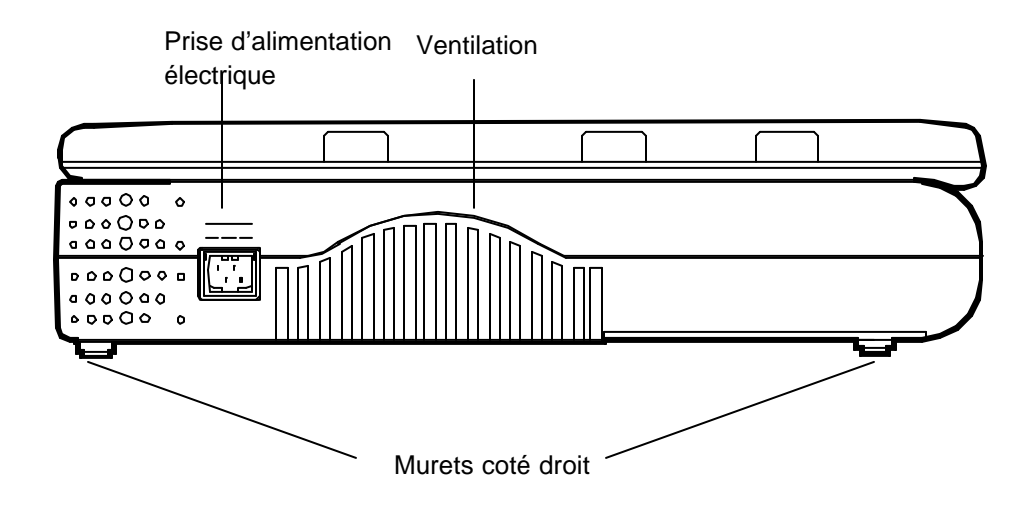

Graphique 1-13

### Vue de dessous

#### Lecteur de Disque Dur 2.5"

Le lecteur de disque dur de 2.5" accepte tout lecteur de disque dur IDE d'une hauteur maximale de 12.7 mm. En utilisant le tournevis approprié, vous pourrez installer ou retirer le lecteur de disque dur. Vous reférer au *chapitre 2 : Fonctionnement*, pour d'avantage d'information.

#### Boitier de la mémoire centrale

En dévissant le boitier, vous découvrirez le microprocesseur. Vous avez la possibilité d'augmenter sa puissance pour une plus grande performance de l'ordinateur.

#### Batterie

Ce compartiment abrite une batterie de type nikel-MH ou lithium-Ion rechargeable. Pour d'avantage d'information, retourner à la section *batterie*.

#### Boitier du lecteur de CD-ROM

Le boitier du lecteur de CD-ROM permet une insertion et un retrait facile du lecteur, si une réparation s'avère nécessaire pendant la période de garantie.

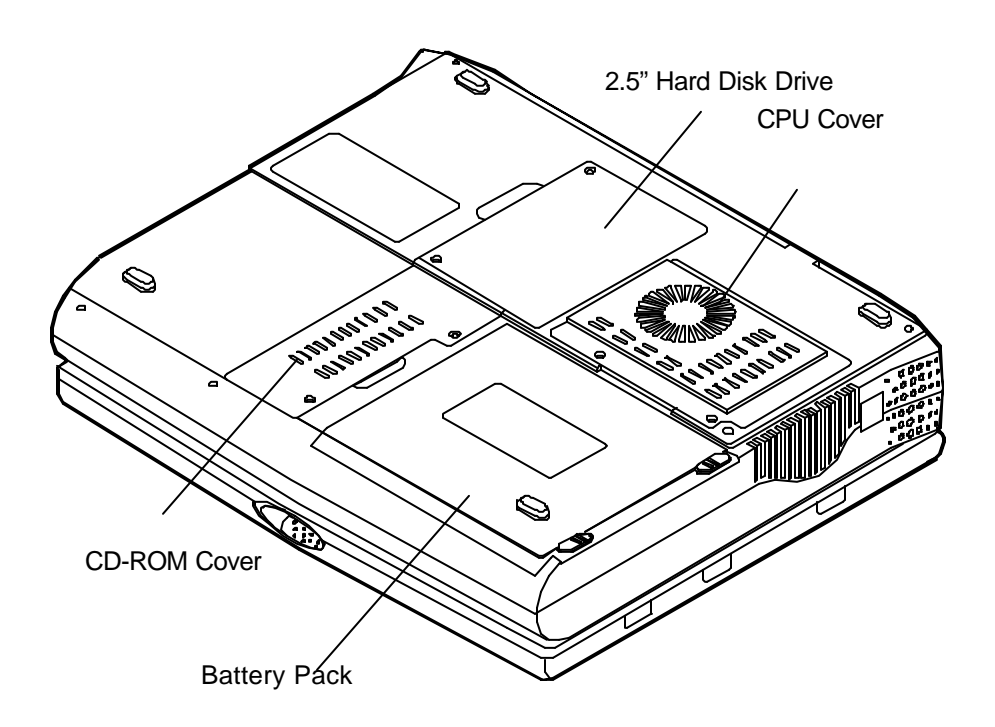

Graphique 1-14

# **Chapitre 2: Fonctionnement**

Le portable possède plusieurs fonctions avancées pour faciliter votre travail d'ordinateur. Ce chapitre décrit chacune des fonctions du portable et vous indique comment les utiliser.

Avant de commencer à travailler avec un quelquonque des composants internes du portable, retirer la batterie et déconnecter l'adaptateur électrique.

Assurer vous que vous revêtez un bracelet antistatique avant de travailler avec un composant quelquonque du portable. L'électricité statique est suceptible d'endommager des composants et de les rendre irréparables.

- Augmenter la capacité du processeur central
- Régler les commutateurs DIP
- Augmenter la mémoire
- 💻 Utiliser le lecteur de Disque Dur
- Lutiliser le lecteur de disquettes
- 💻 Utiliser un compact disque
- Lutiliser les compartiments cartes PC
- Utiliser les commandes de clavier
- Lutiliser le clavier numérique
- E Se familiariser avec l'écran a cristaux liquides
- Lutiliser le gestionnaire d'énergie
- Connecter des appareils périphériques

# Accroitre la puissance du processeur central

L'ordinateur utilise la structure du module mobile de Intel (IMM, Intel's Mobile Module). Ce module intègre un processeur Intel mobile, un cache secondaire le controlleur PCIset "Northbridge" de Intel, un régulateur de voltage et un senseur thermique sur une seule puce.

Le module du processeur est connecté à la carte mère à travers deux connecteurs. Cette conception permet aux utilisateurs d'accroitre facilement la puissance de leurs ordinateurs en remplacant simplement le module du processeur.

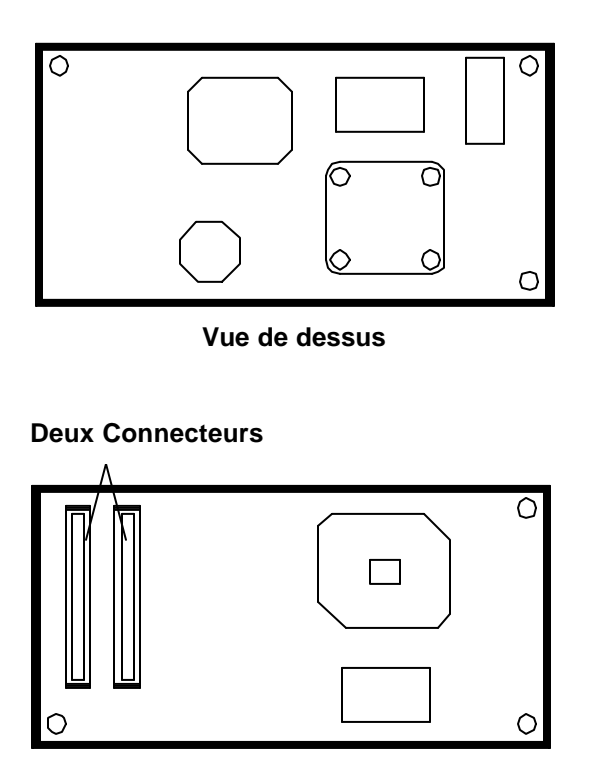

Vue de dessus

Graphique 2-1

#### Remplacer le module du processeur central

- 1. Déconnecter l'appareil de toute source d'électricité( Cable d'alimentation et batterie).
- 2. Retourner le portable.
- 3. Retirer le boitier du processeur.
- 4. Retirer les vis qui enserrent le bouclier de chaleur monté sur le processeur (Graphique 2-1).
- 5. Détacher avec attention le module du processeur de la carte mère (Graphique 2-2).

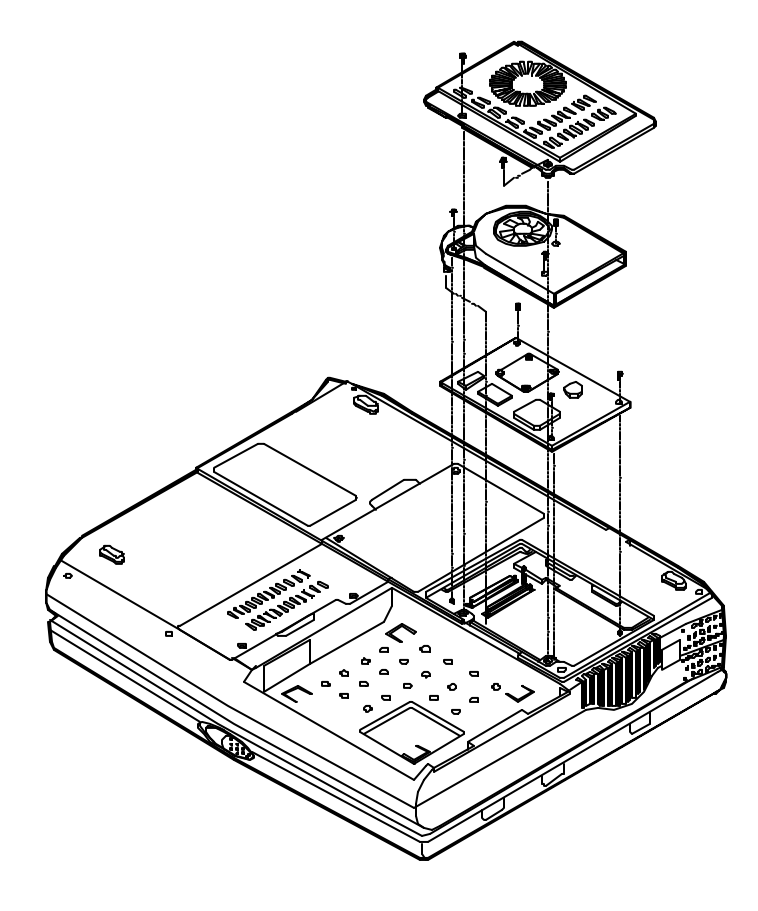

**Graphique 2-2**
### Reinstallation

Reinstaller le processeur dans l'ordre inverse des opérations de démontage. Vous assurer que le cable isolant est correctement installé.

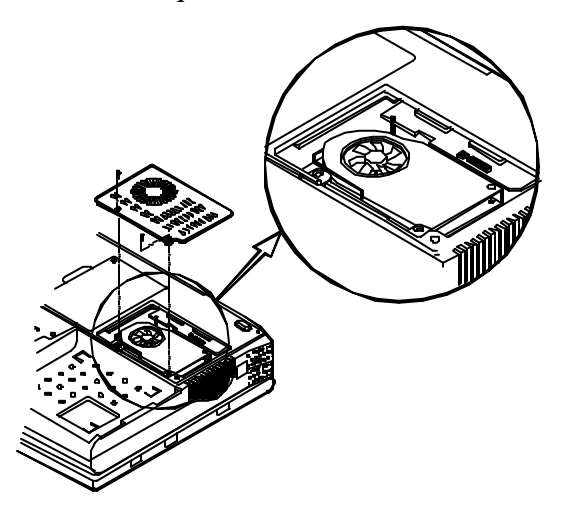

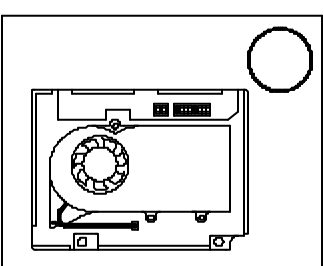

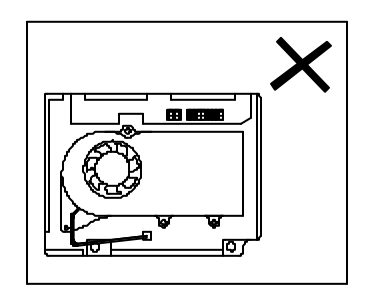

# Régler le commutateur DIP

Pour bénéficier de la récente version BIOS, votre Portable peut être mis à jour. Consulter votre distributeur pour de plus amples informations. Le commutateur DIP doit être sur la position **ON** lorsque vous mettez à jour votre système BIOS. Les communateurs DIP doivent être repositionnés sur la positon **Off** après que la mise à jour est terminée.

| Flash ROM BIOS  | 1   | 2   | 3 | 4 |
|-----------------|-----|-----|---|---|
| BIOS existant   | Off | Off | X | Х |
| BIOS mis à jour | On  | On  | Х | Х |

\* X = Ne s'applique pas.

### **Utiliser le commutateur DIP 4 broches**

- 1. Eteindre l'ordinateur.
- 2. Appuyer sur les deux loquets de l'ordinateur afin qu'il soit surélevé par rapport à sa position normale (Graphique 2-3).
- Retirer delicatement le clavier de manière à découvrir la carte mère. Utiliser le commutateur DIP 4 broches pour régler la configuration (Graphique 2-4).

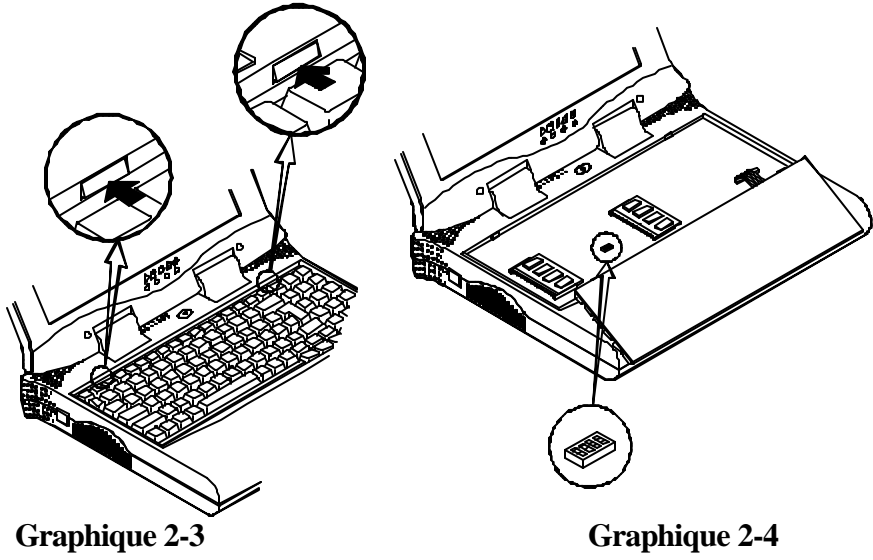

## Etendre la mémoire

L'ordinateur possède deux compartiments cartes mémoire pour différents modules RAM qui permettent d'étendre la mémoire jusqu'a 128MB.Ces modules RAM sont de type carte mémoire SODIMM(Small Outline Dual In-line Memory Module) de 144 broches. Le portable supporte les protocoles Fast Page Mode, EDO (Extended Data Out) et SDRAM. Avec les configuration de mémoire suivantes, la taille totale de la mémoire sera automatiquement detectée par les routines POST:

| Banc 0<br>(64-bit) | Banc 1<br>(64-bit) | Puissance | Vitesse<br>minimale | Taille totale |
|--------------------|--------------------|-----------|---------------------|---------------|
| (1Mx16)x4          | None               |           |                     | 8MB           |
| (1Mx16)x4          | (1Mx16)x4          |           |                     | 16MB          |
| (1Mx16)x8          | None               |           |                     | 16MB          |
| (1Mx16)x8          | (1Mx16)x4          |           |                     | 24MB          |
| (4Mx16)x4          | None               |           | FPM: 60ns           | 32MB          |
| (1Mx16)x8          | (1Mx16)x8          |           |                     | 32MB          |
| (4Mx16)x4          | (4Mx16)x4          | 3.3V      | EDO: 60ns           | 64MB          |
| (4Mx16)x8          | None               |           |                     | 64MB          |
| (8Mx8)x8           | None               |           | SDRAM:75M           | 64MB          |
| (4Mx16)x8          | (1Mx16)x4          |           | Hz                  | 72MB          |
| (4Mx16)x8          | (1Mx16)x8          |           |                     | 80MB          |
| (4Mx16)x8          | (4Mx16)x4          |           |                     | 96MB          |
| (4Mx16)x8          | (4Mx16)x8          |           |                     | 128MB         |
| (8Mx8)x8           | (8Mx8)x8           |           |                     | 128MB         |

### Utiliser les compartiments mémoire

- 1. Eteindre l'ordinateur
- 2. Appuyer sur les deux locquets du clavier de facon à surlever le clavier par rapport a sa position normale.( Graphique 2-3)
- 3. Soulever avec précaution le clavier de manière à découvrir la carte mère. Localiser les compartiments mémoire (Graphique 2-6)

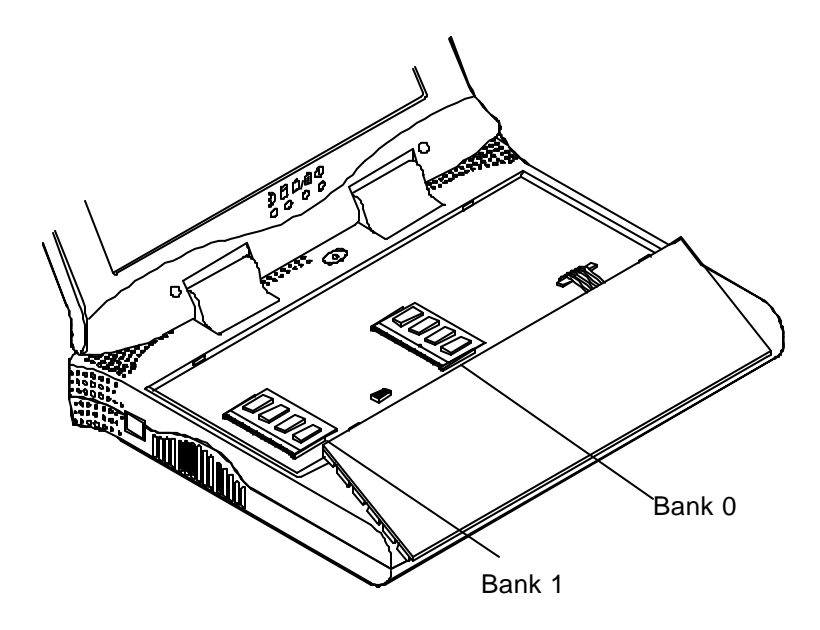

**Graphique 2-5** 

#### Installer le module de Mémoire

Suivre les étapes ci-dessous pour installer le module mémoire

- 1. Eteindre l'ordinateur:
- 2. Appuyer sur les deux loquets du clavier de facon à le surelever par rapport à sa position normale(Graphique 2-3).
- 3. Soulever avec précaution le clavier de manière à découvrir la carte mère .Localiser les compartiments mémoire. (Graphique 2-5).
- 4. Placer le module mémoire dans un petit coin et caler fermement ses connecteurs dans le compartiment. Rabaisser le module et s'assurer qu'il tient fermé (Graphique 2-6).
- 5. Reinstaller le clavier.

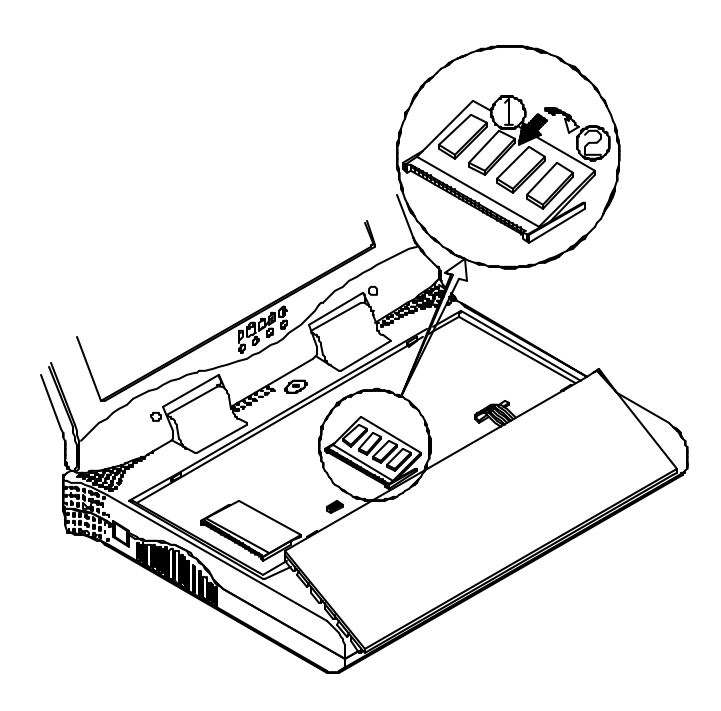

#### Retirer le module mémoire

- 1. Eteindre l'ordinateur
- 2. Appuyer sur les deux locquets du clavier de facon à surelever le clavier par rapport à sa position normale(Graphique 2-2).
- 3. Soulever avec précaution le clavier de maniere à decouvrir la carte mère. Localiser les compartiments mémoire (Graphique 2-6).
- 4. Tirer délicatement les deux locquets du module vers l'extérieur:le Module apparait(Graphique 2-7).
- 5. Retirer le module mémoire.
- 6. Reinstaller le clavier.

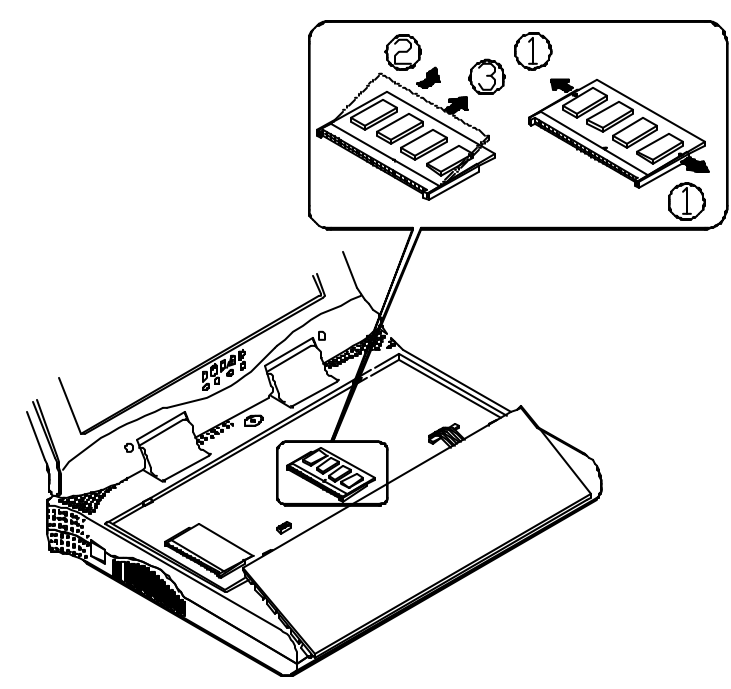

## Utiliser le lecteur de disque dur

Le lecteur de disque dur est monté dans un caisson ammovible duquel **i** peut être retiré. Celui-ci peut servir à d'autres disques durs 2.5" IDE d'une hauteur de 12.7 mm. L'ordinateur utilise des disques d'une capacité supérieure à 528 MB grace au protocole Logical block Addressing (LBA). Il utilise aussi le protocole Programmed I/O (PIO) mode 4 et possède une vitesse de transfert de données de haute performance, jusqu'a 33 Mbytes/second (ATA-33).

### Retirer le lecteur de disque dur

- 1. Eteindre l'ordinateur.
- 2. Retourner le portable.
- 3. Retirer le boitier du lecteur de disque dur (Graphique 2-8).
- 4. Débrancher le cable (Graphique2-8).
- 5. Retirer le boitier du lecteur de disque dur du portable(Graphique 2-8)

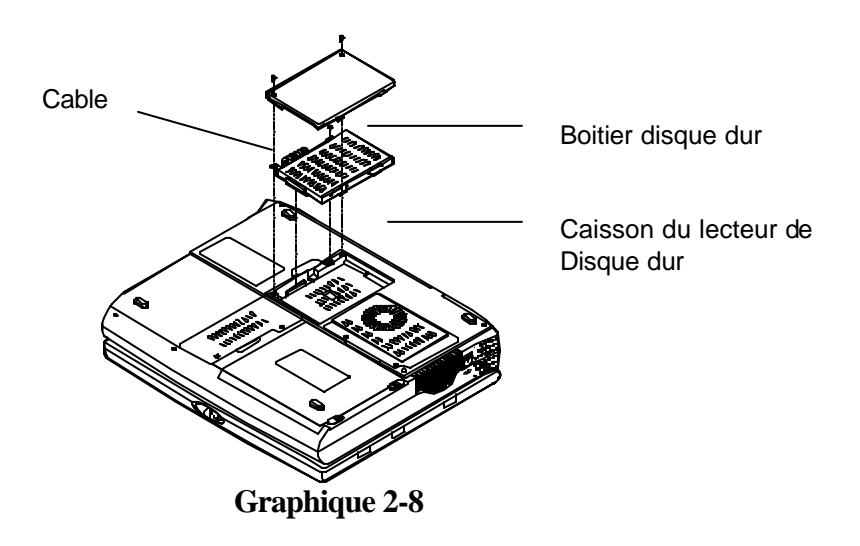

#### Insérer

Reinstaller le lecteur de disque dur dans l'ordre inverse des opérations de retrait.

#### Replacer le lecteur de disque dur

Le lecteur de disque dur est contenu dans un caisson. Deux vis de chaque cote du caisson doivent être retirées pour enlever le lecteur de disque dur du caisson et le remplacer par un autre( Graphique 2-9). L'emplacement des deux vis peut varier en fonction du modèle de disque dur. Débrancher délicatement le cable du lecteur de disque dur lorsque vous retirez celui-ci du caisson. Prendre garde à ne tordre aucune broche ou à ne pas friser le cable.

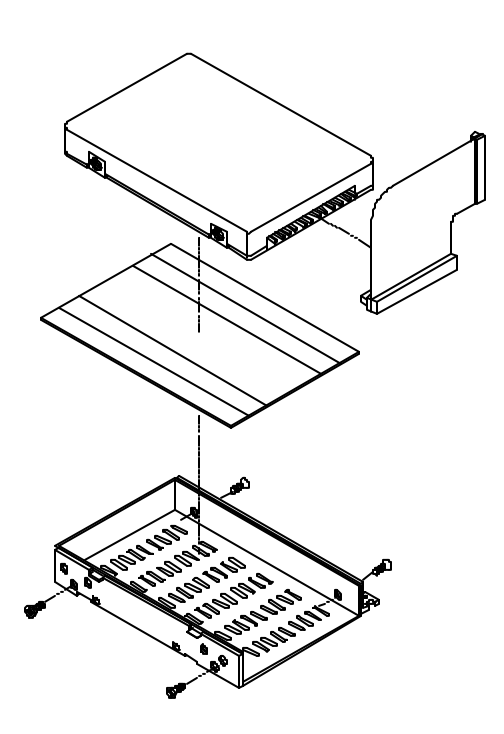

**Graphique 2-9** 

# Utiliser le lecteur de disquette

Le portable inclut en version standart un lecteur de disquettes 3.5" de 1.44MB.Il est baptisé lecteur A: et peut être utilise comme ammorce lorsqu'il est convenablement réglé.

#### Insérer/Retirer des disquettes

Lorsque vous utilisez le lecteur de disquettes, toujours insérer votre disquette étiquette vers le haut( Graphique 2-10). Pour retirer votre disquette, appuyer sur le bouton éject situé sur la partie supérieure du coté droit du lecteur de disquettes

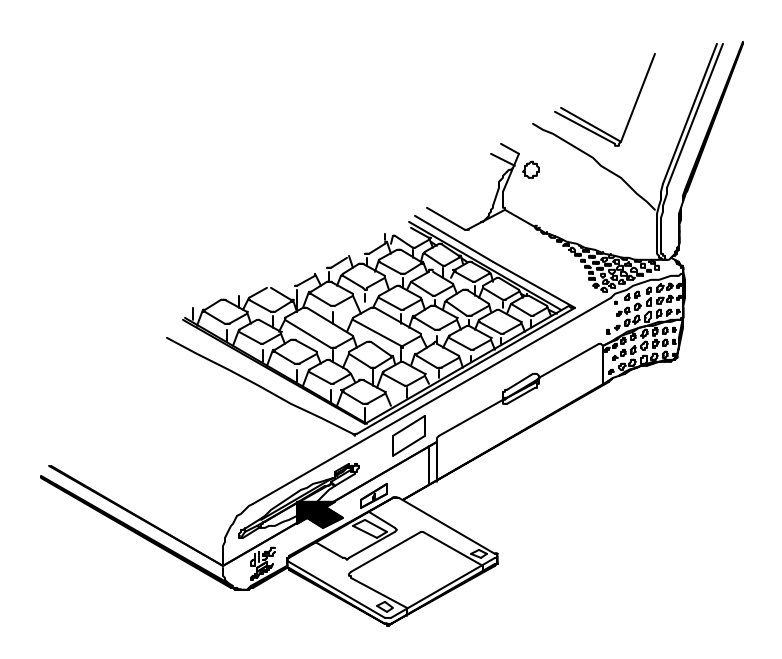

### **Disquettes protégées**

Les disquettes peuvent être protegées pour éviter l'effacage ou la perte accidentelle de fichiers. Pour protéger une disquette 3.5", déplacer l'onglet intégré de protection d'écriture sur la position protection( position " en haut" qui vous permet de voir a travers le" trou" dans la partie supérieure du cote droit de la disquette. En rabaissant l'onglet sur la position " en bas", vous pouvez à nouveau écrire des données sur le disques.

### A FAIRE ET NE PAS FAIRE

- Toujours faire une copie de sauvegarde de vos logiciels et de vos disquettes.
- Conserver les disquettes à l'abris de champs magnétiques.
- Ne pas retirer les disquettes du lecteur lorsque l'affichage lumineux indiquant que la disquette est " en utilisation" est allumé.
- Ne pas ouvrir ou retirer le cofret de protection qui recouvre la disquette. Ne pas laisser la poussière ou la moisissure se déposer sur les disquettes.
- Ne pas plier ni jetter les disquettes.
- Ne pas nettoyer les disquettes avec des liquides ou des produits nettoyants.

# Utiliser le CD-ROM

Le portable inclut un module CD-ROM ammovible de 5.25". Il est baptisé lecteur D: et peut être utilisé comme ammorce si il est réglé correctement. Ne pas démonter le module CD-ROM . Seuls des techniciens qualifiés doivent effectuer des réparations sur le module CD

Pour insérer un CD, appuyer sur le **bouton eject** et placer le CD sur le **plateau de disque**, etiquete vers le haut dessus. Pousser le plateau de disque. Vous êtes prêt à commencer. L'**indicateur occupé** s'allume lorsque les données sont recherchées ou lorsque le CD audio est en marche. Si le courant est coupé de manière inattendue, insérer un instrument tel qu'un trombonne dans le **trou d'ejection automatique** pour éjecter automatiquement le plateau (Graphique2-11).

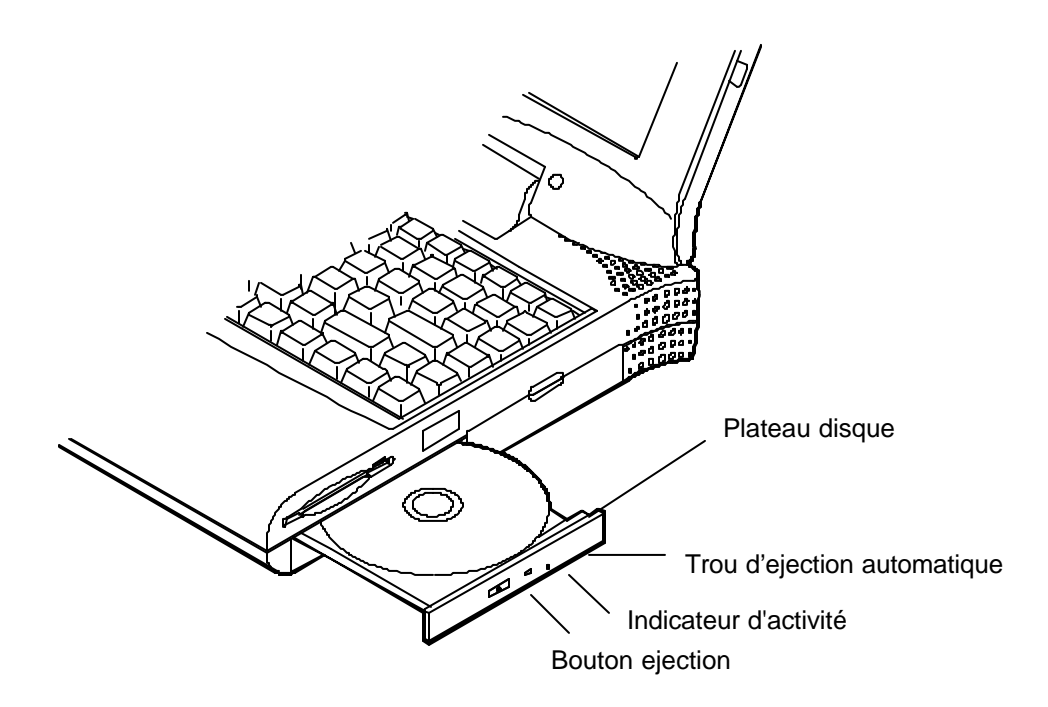

#### **Retirer le module CD-ROM**

- 1. Eteindre l'ordinateur
- 2. Retourner le portable
- 3. Retirer le boitier du CD-ROM (Etape 1 du graphique 2-12).
- 4. Retirer la vis de sécurité pour libérer le module CD-ROM . (Etape 2 du graphique 2-12).
- 5. Faire légèrement glisser le module CD-ROM à l'extérieur de manière à deconnecter le cable (Etapes 3 et 4 du graphique 2-12).

6. Tirer doucement et fermement le module CD-ROM du compartiment (Etape 5 du graphique 2-12).

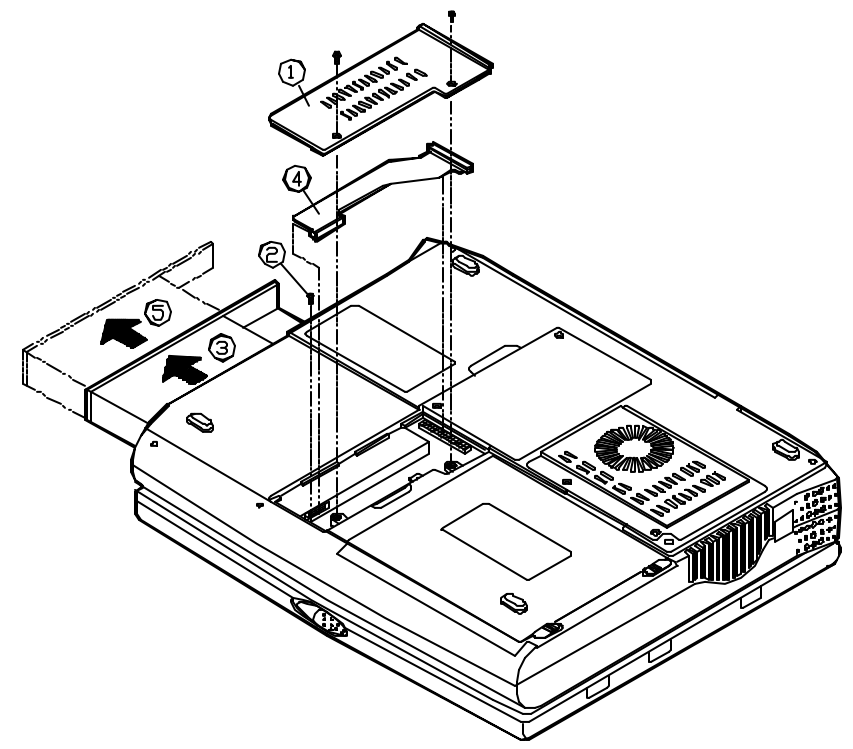

#### **Charger des Compact Disques**

- 1. Allumer l'interrupteur.
- 2. Appuyer sur le bouton eject du CD-ROM. Le plateau de disque va partiellement sortir
- 2. Tirer le plateau de disque.
- 3. Poser avec précaution le CD sur le plateau de disque, étiquette vers le haut. Le presser doucement pour s'assurer qu'il est bien en place (Graphique 2-14).
- 4. Repousser le plateau dans l'ordinateur.

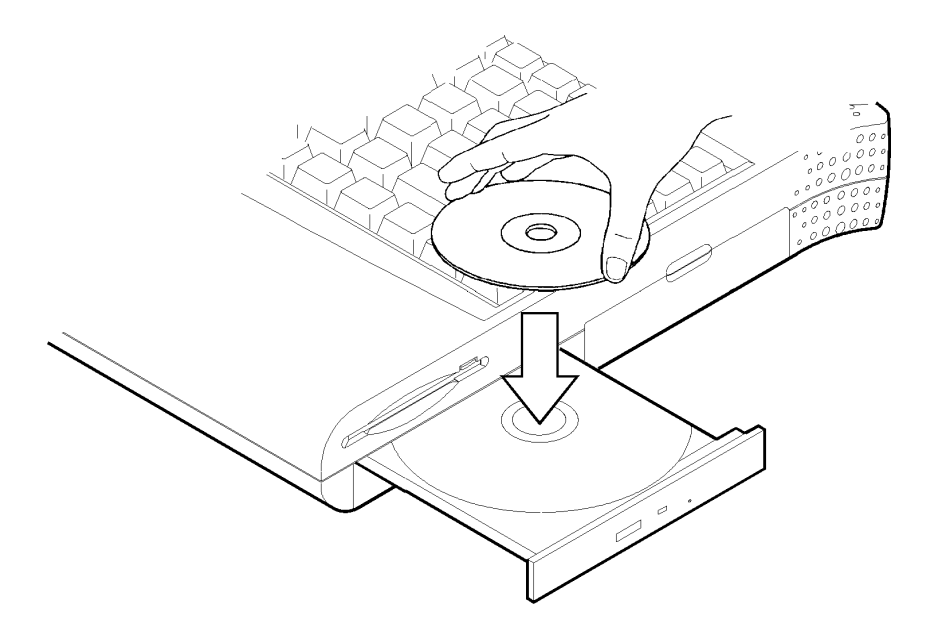

Graphique 2-13

### Maniement de disques compact

Un maniement correct de vos disques compacts les empêcheront de se détériorer et garanti l'accessibilité des données qui y sont stockées.

- Prendre le CD par le bord; Ne pas toucher la surface du disque.
- Utiliser un tisuu propre, doux et sec pour nettoyer la poussière ou les traces de doights
- Ne pas écrire sur la surface en utilisant un stylo
- Ne coller aucun papier ni aucun autre matériel sur la surface du disque
- Ne pas conserver ni placer le CD dans un endroit ou il pourrait être exposé à de hautes températures.
- Ne pas utiliser d'essence, de diluant ou d'autres solvants pour nettoyer le Disque Compact
- Ne pas plier le CD.

Ne pas laisser tomber ou soumettre les CD à des chocs

# *Utiliser les compartiments carte PC*

Le portable inclut des possibilités d'extension avec deux cartes PC

( précédement appelées PCMCIA). Les cartes PC à insérer peuvent être des cartes réseau local, fax/modem, systèmes de communication ou des cartes d'extension mémoire . Les deux compartiments supportent des cartes PC 32-bits de 3.3V appellées cardBus. Les compartiments de cartes BUS sont compatibles avec des cartes PC 16 bits de 5 V. Il existe trois sortes de cartes PC. Le type 1 est d'une épaisseur de 3.3mm; Le type 2 d'une épaisseur de 5.0 mm et le type 3 d'une épaisseur de 10.5 mm.

Les compartiments de cartes PC peuvent supporter une carte de type 1 ou deux cartes de type 2 et le compartiment sur la partie inférieure appelé compatiment A est compatible ZV ( zoomed video) et permet des connnections directes entre une carte PC et un matériel video pour des vidéo de haute qualité.

#### Insérer des cartes PC

- 1. Ouvrir la porte d'acces (Graphique 2-14).
- 2. Ajuster la carte PC dans la fente et l'y pousser fermement jusqu'a ce qu'elle soit calée. (Graphique 2-15).

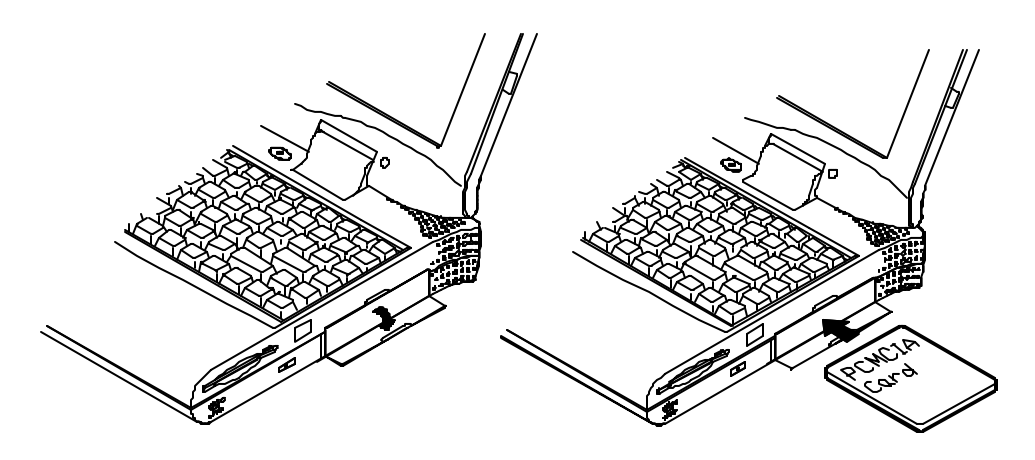

Graphique 2-14

#### **Retirer des cartes PC**

Pour retirer une carte PC, appuyer sur le bouton d'éjection approprié. La carte sera éjectée de sa fente(Se referer au graphique 2-17).

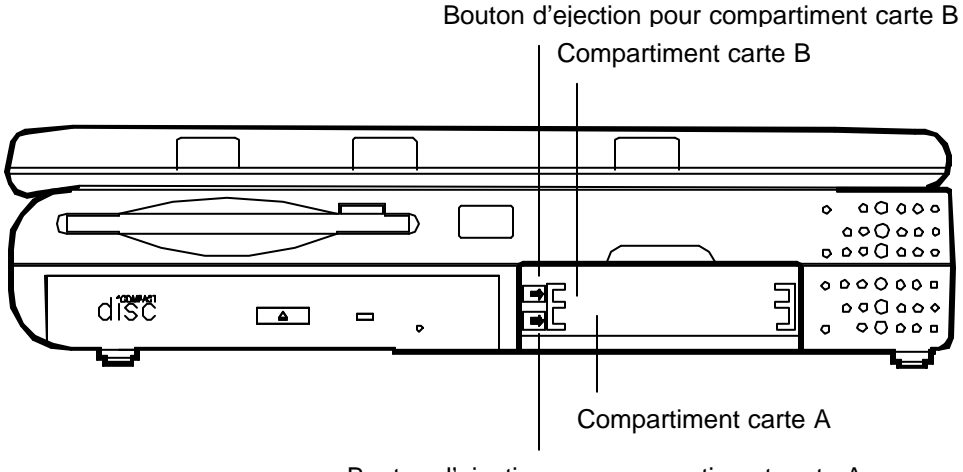

Bouton d'ejection pour compartiment carte A

### Utiliser les commandes clavier

Une touche Fn de couleur se trouve au bout de la partie inférieure gauche du clavier. Il sagit d'un dispositif spécial présent uniquement sur le Portable qui permet des combinaisons avec d'autres touches du clavier pour un accès aisé aux caractéristiques de l'ordinateur. Conserver la touche **Fn** appuyée lorsque vous appuyez sur une autre touche comme indiqué ci-dessous:

| Touches de commande | Caracteristiques                                 | Remarques |
|---------------------|--------------------------------------------------|-----------|
| Fn + F3             | Agrandit l'affichage écran                       |           |
| Fn F4               | Controle écran des positions haut/milieu         |           |
|                     | AssocieLCD/CRT/LCD+CRT                           |           |
| Fn + <b>F3</b>      | Diminue la brillance de l'écran                  |           |
| Fn + F10            | Augmente la brillance de l'écran                 |           |
|                     | Diminue le volume audio                          |           |
| Fn + F12            | Augmente le volume audio                         |           |
| Fn + Z              | Bouton audio pause on/off                        |           |
| Fn + Esc            | Arrête le gestionnaire d'énergie de l'ordinateur |           |

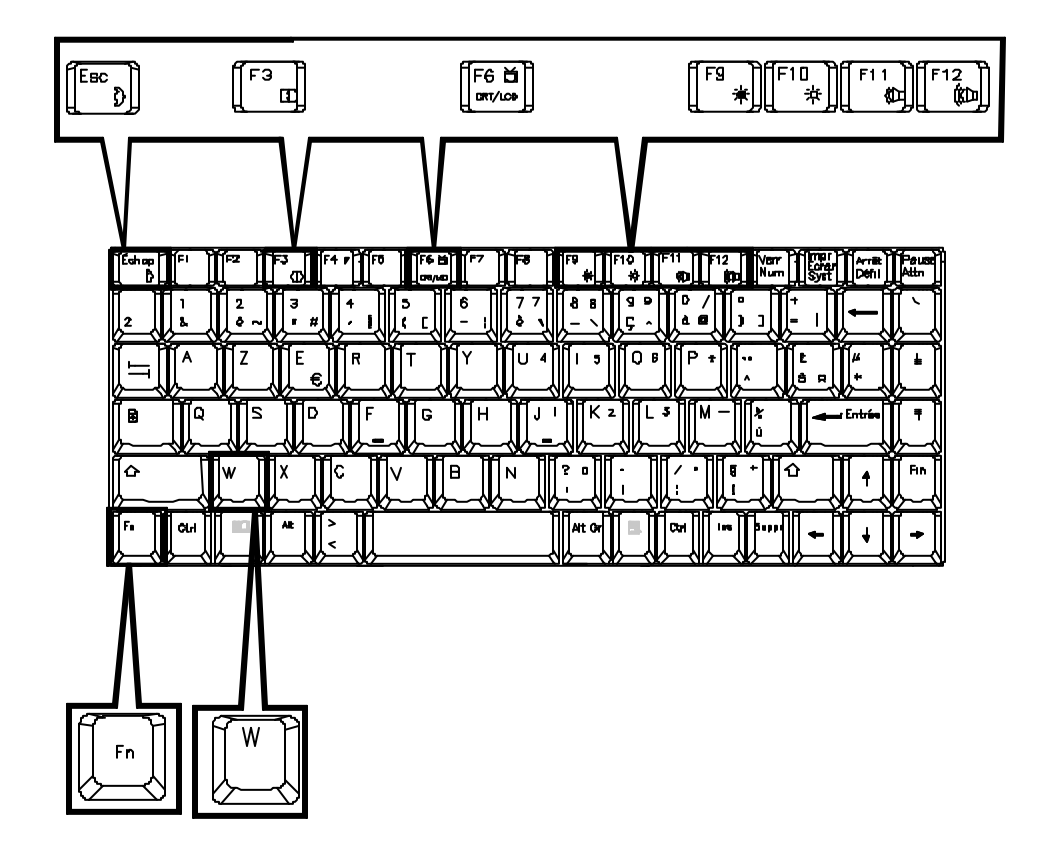

Graphique 2-17

# Utiliser le clavier Numérique

Les touches de couleur dans la section centrale du clavier fonctionnent comme clavier numérique(Graphique 2-18). La disposition du clavier numérique peut être utilisée pour entrer des données numériques. Suivre les étapes suivantes pour accéder au clavier numérique

- 1. Appuyer la touche NumLock pour fermer le clavier numérique
- 2. Appuyer la touche Fn ainsi que sur les touches de couleur pour utiliser le clavier numérique.

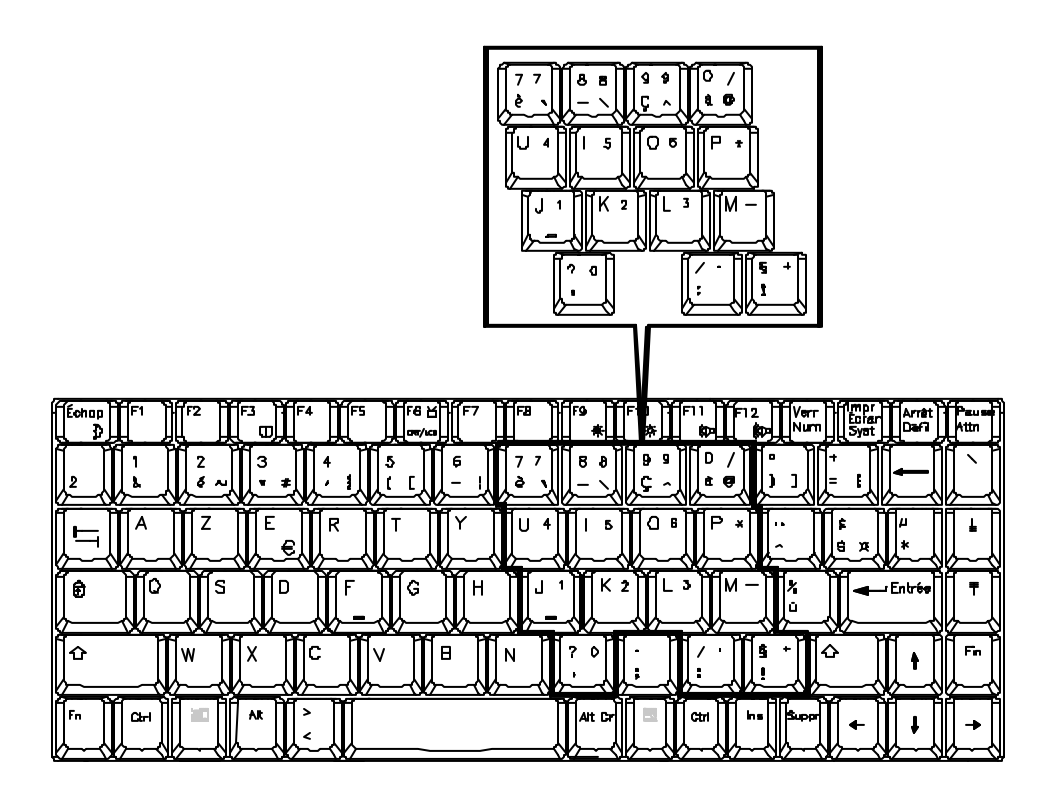

**Graphique 2-18** 

# TV

Le portable est équippé pour envoyer des signaux vidéo à un moniteur TV à travers la jaquette S-Video.Chaque pays utilisé une norme de diffusion TV particulière. Un récepteur TV doit respecter la norme appropriée pour recevoir correctement le signal de diffusion. Aux états-unis les récepteurs TV sont construits autours de la norme NTSC. Plusieurs pays en Europe et en Asie utilisent la norme PAL. Vous reférer a votre manuel d'utilisateur pour vérifier la norme que votre appareil utilise et entrer dans l'utilitaire de configuration de l'ordinateur (SCU) pour préciser le standart TV approprié(*Vous referer au chapitre 3: Utilitaires BIOS, Menu composants pour plus d'information*)

La fonction TV permet l'affichage de jeux réalistes, de vidéo et de multimédia sur un récepteur à large écran.Le portable utilise des technologies de filtrage pour réduire les scintillements et assurer une meilleure résolution.

# Écran cristaux liquides

Le portable inclut un écran cristaux liquide possédant les caractéristiques suivantes:

- Controleur local BUS PCI.
- 4MB de mémoire RAM video ( de type SGRAM ).
- Résolution d'affichage matrice TFT (XGA) de 1024x768.
- Résolution d'affichage matrice DSTN/TFT (SVGA) de 800x600.
- Transmission signal video a moniteur VGA( CRT)
- Affichage simultané sur écran LCD ou CRT
- Gestionnaire de Port Video (VPM) pour des lectures vidéo à partir de cartes PC compatibles ZV.

#### **Remarque:**

Il existe deux technologies d'affichage de cristaux liquides:

- Matrice passive (DSTN = Dual-scan Super Twisted Nematic).
- Matrice Active (TFT = Thin Film Transistor).

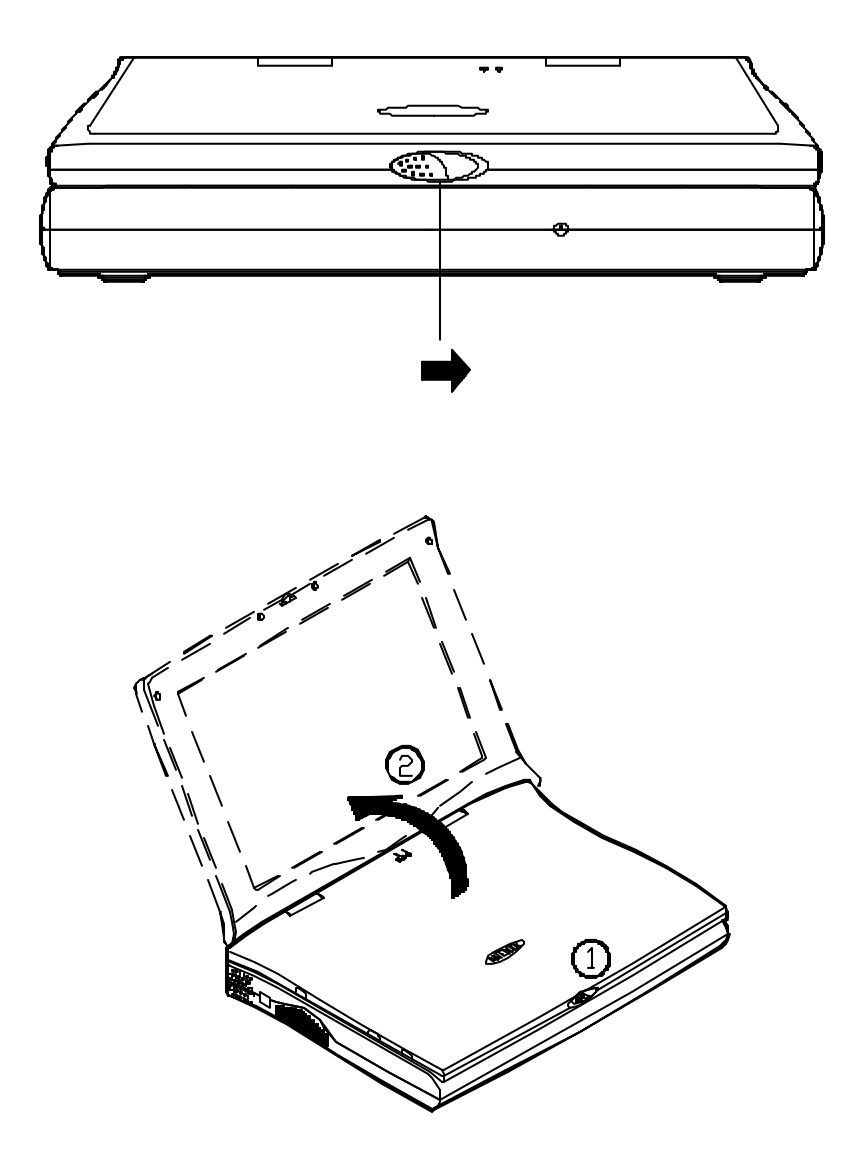

# Utiliser le gestionnaire d'énergie

Le Portable vous donne la possibilité d'utiliser plusieurs moyens pour gérer sa consommation d'énergie tout en conservant ses performances. Vous reférer au *Chapitre3: Utilitaires BIOS*, *Utilitaire de configuration Menu énergie*.

### **Advanced Power Management (APM 1.2)**

Le portable fournit un gestionnaire d'énergie intégré pour réduire sa consommation d'énergie. Les fonctions de ce gestionnaire sont fonction du système que vous utilisez. Certains systèmes tels que Windows NT ne permettent pas APM, et ne peuvent des lors pas tirer parti de ses possibilités dams ce domaine

### Advanced Configuration and Power Interface (ACPI)

Le système ACPI donne au système d'exploitation (OS) un controle direct sur la gestion d'énergie et sur les fonction *Brancher* et *En marche* d'un ordinateur. Le système opérationel peut réaliser les taches couvertes par la spécification ACPI telles que la gestion de l'énergie de l'ordinateur, gestion energétique du dispositif ou la gestion thermique.

### Disque dur en standby

L'ordinateur éteint le moteur du lecteur du disque dur si on y a pas accédé après une période de temps spécifiée. Le moteur sera remis en marche des que l'ordinateur essayera d'y lire ou d'y écrire des données

### **Global Standby**

Lorsque le mode Global Standby est en place , l'horloge du processeur s'arrête et la majorité des appareils périphériques est déconnectée. Si le chronomètré expire avant qu'une quelquonque activité de l'ordinateur ne soit détectée, l'ordinateur passera du mode Standby au mode Suspend( Attente).

### Attente et Redemarrage

Lorsque qu'il consomme faiblement, l'ordinateur arrête ses opérations mais conserve ses tous programmes. C'est ce qu'on appelle le mode Suspend. Le mode Suspend se compose de trois niveaux: Le mode POS (Powered-On-Suspend), le mode STR (Suspend-To-RAM) (, et le mode STD (Suspend-To-Disk).

Le fonctionnement de l'ordinateur peut être repris exactement au même point ou il avait été arrêté . Ceci s'appelle Resume. S'assurer de ne pas employer le mode Suspend lorsqu'on utilise un quelquonque des lecteurs tel que le lecteur de disque dur, le lecteur de disquettes et le lecteur de CD-ROM.

### **POS (powered On Suspend)**

Des trois modes Suspend, POS est celui qui préserve le moins d'énergie. Il est cependant celui qui permet un retour le plus rapide à un fonctionnement normal

#### Reprise à partir de POS

L'ordinateur peut être réactivé apres POS par :

- Un redemarrage programme (mois/jour/heure/minute)
- Un appel modem
- N'importe quelle touche pressée
- Relachant la touche interrupteur ( si l'ordinateur a été configuré sous le mode Suspend/Redémarrage dans l'utilitaire de configuration)

### STR(Suspend To RAM)

Le mode Suspend-To-RAM est b niveau intermédiaire de gestion de la puissance de l'ordinateur.

#### Redemarrage à partir du mode STR

On peut redémarrer l'ordinateur a partir de STR par un

- Démarrage programé(mois/jour/heure/minute)
- Appel Modem
- Relachant la touche interrupteur ( si l'ordinateur a ete configure sous le mode Suspend/Redemarrage dans l'utilitaire de configuration)

### STD( Suspend To Disk) /Soft Off (SOFF)

STD est un procédé suspensif de 0 volt pour la gestion de la puissance de l'ordinateur. Le procédé STD preserve le plus d'énergie mais demande le plus de temps pour revenir à la normale.

- 1. Utiliser le programme FDISK de votre système opérationel pour effacer toutes les partitions du disque dur si il en existe
- 2. Amorcer l'ordinateur à partir du lecteur A: et lancer la commande OVMAKFILL.EXE pour créer le programme STD sur le disque dur, d'une taille compatible avec la capacité DRAM installee ( y compris 2MB de RAM video)

#### A:\>0VMAKFIL /Pn

Par exemple si la capacité de l'ordinateur est de 32MB DRAM, OVMAKFIL va créer une zone mémoire d'environ 34MB.

#### A:\>0VMAKFIL /P32

**Note:** Réécrire les signatures du secteur si vous désirez à nouveau redimentionner le disque dur.

#### C:\>0VMAKFIL/PW

3. Redimentioner le disque dur en utilisant le programme FDISK de votre ordinateur

#### Redemarrage à partir de STD

On peut redémarrer l'ordinateur à partir de STD en:

- Le ralumant
- Programant le redémarrage (mois/jour/heure/minute)

# Ajouter des appareils Périphériques

Le chapitre ci-dessous vous indique comment ajouter des appareils périphériques aux ports et prises situées à l'arrière de l'ordinateur portable.

### Ajouter un verrou de Securité

Pour empêcher le vol de votre Portable, l'ordinateur est équippé d'un connecteur de sécurité. Pour installer le verrou de sécurité, entourer le cable autour d'un bureau ou autour de tout autre objet innamovible. Introduire ensuite le verrou dans le connecteur. (Chapitre2-19).

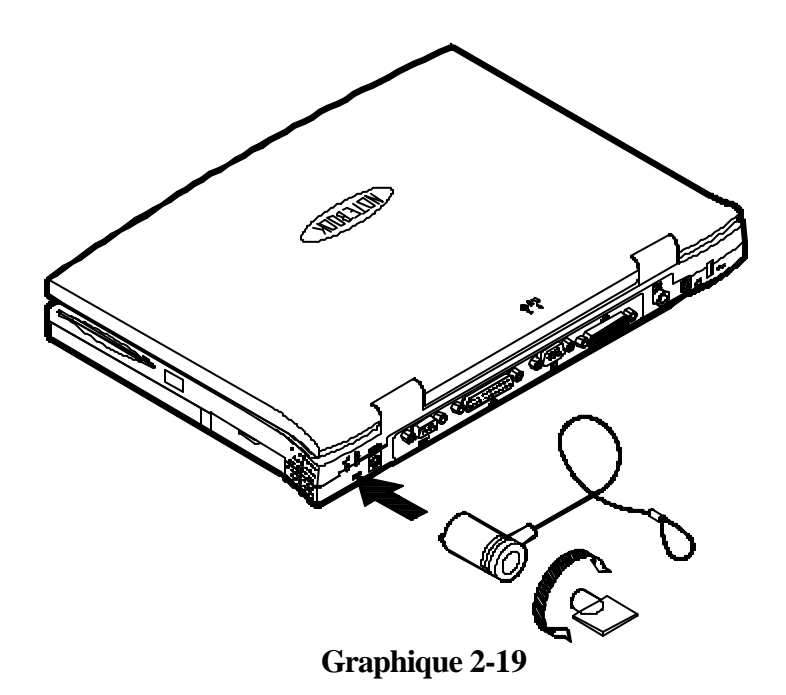

### Ajouter un clavier PS/2 ou une souris

Le portable peut être utilisé avec un clavier PS/2 ou une souris reliée par le biais d'un cable de transfert PS/2.(Graphique 2-20).Ajouter le clavier externe ou la souris comme indiqué ci-dessous.

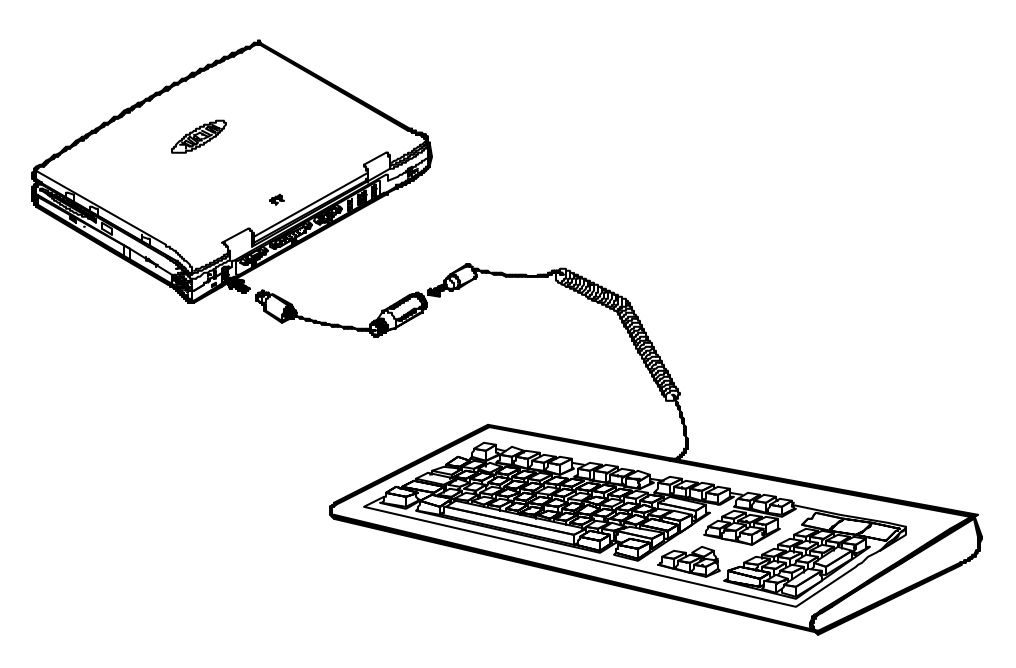

### Ajouter une souris

Le port serie comprend un connecteur a 9 broches.Vous pouvez connecter n'importe quel outils tel qu'une souris dans ce port.

- 1. Eteindre l'ordinateur.
- 2. Connecter le cable au port série situé à l'arrière de l'ordinateur portable. (Etape 1 dans Graphique 2-21).
- 3. Serrer les vis qui enserrent le cable du port (Etape 2 dans Graphique 2-21).
- 4. Allumer l'ordinateur portable.

De plus vous pourrez avoir besoin d'installer le lecteur fourni par le fabricant pour cette souris. Vous reférer au mode d'emploi de l'appareil pour plus d'information.

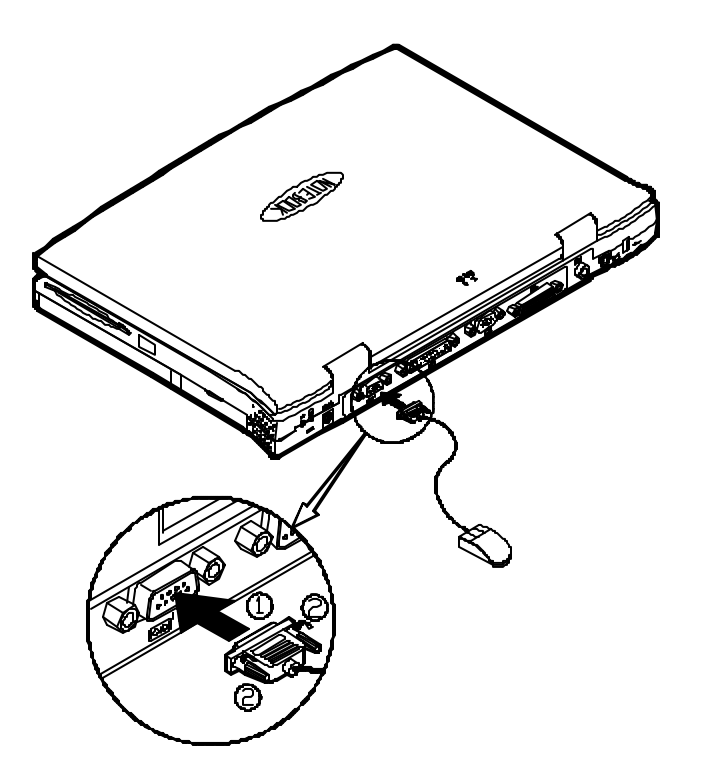

### Ajouter une imprimante parallele

Vous pouvez ajouter toute imprimante centronique à votre ordinateur portable en utilisisant le port série.

- 1. Eteindre l'ordinateur.
- 2. Connecter le cable au port parallèle situé à l'arrière de l'ordinateur portable (Etape 1 dans Graphique 2-22).
- 3. Reserrer les vis qui enserrent le cable (Etape 2 dans Graphique 2-22).
- 4. Introduire l'autre bout du cable au connecteur de l'imprimante. Resserer le connecteur du cable.
- 5. Allumer l'imprimante et le portable.

De plus, vous aurez besoin d'installer le lecteur d'imprimante fourni par le fabricant. Vous reférer au manuel d'utilisation pour d'avantage d'informations. Si l'imprimante est compatible avec EPP ou ECP entrer l'utilitaire de configuration pour proceder au réglage adequat

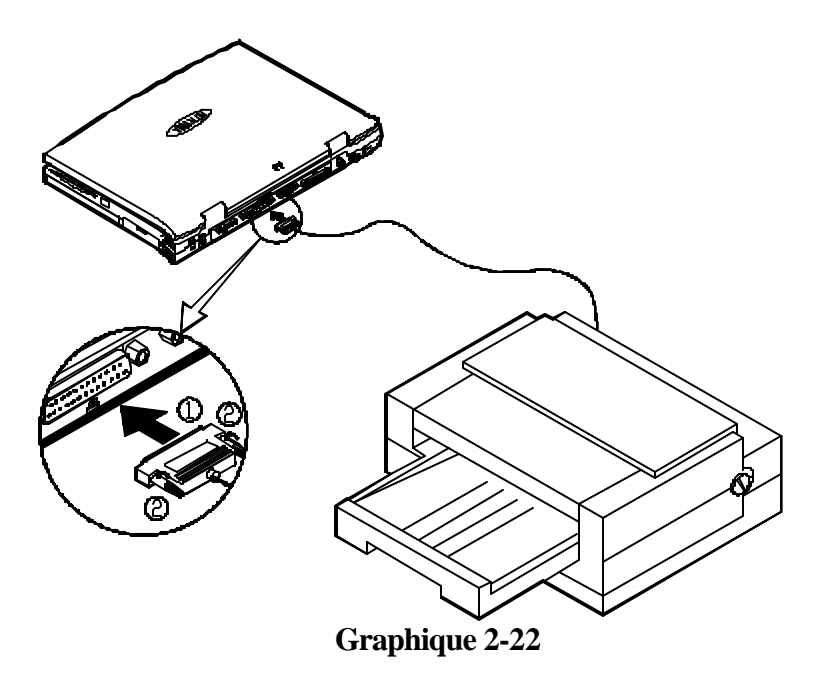

### Ajouter un moniteur externe (CRT)

L'ordinateur est capable d'afficher des information non seulement sur l'écran à cristaux liquides mais aussi sur un écran SVGA ajouté à l'ordinateur. L'information peut être affichée simultanément sur l'écran cristaux liquides et sur le moniteur externe. Entrer dans l'utilitaire de configuration pour sélectionner le parametre approprié ou utiliser les touches **Fn+F6.** (Vous referer au *chapitre 2, Utiliser des commandes clavier*)

- 1. Eteindre l'ordinateur.
- 2. Connecter le cable au port CRT a l'arriere de l'ordinateur portable. (Etape 1 dans le Graphique 2-23).
- 3. Resserer les vis qui ensèrent le cable (Etape 2 in Graphique 2-23).
- 3. Introduire l'autre bout du cable dans le moniteur externe
- 5. Eteindre l'ordinateur.

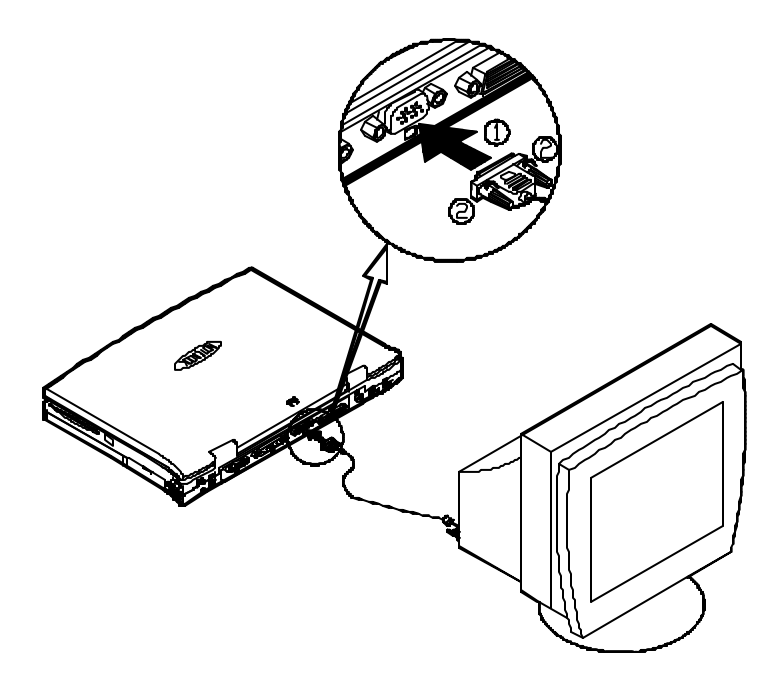

### Ajouter un port Replicateur

Le port duplicateur fournit des interfaces avec ceux du portable et vous soulage de la nécessité de gérer plusieurs cables chaque fois que vous sortez du bureau. Contacter votre distributeur pour plus d'information.

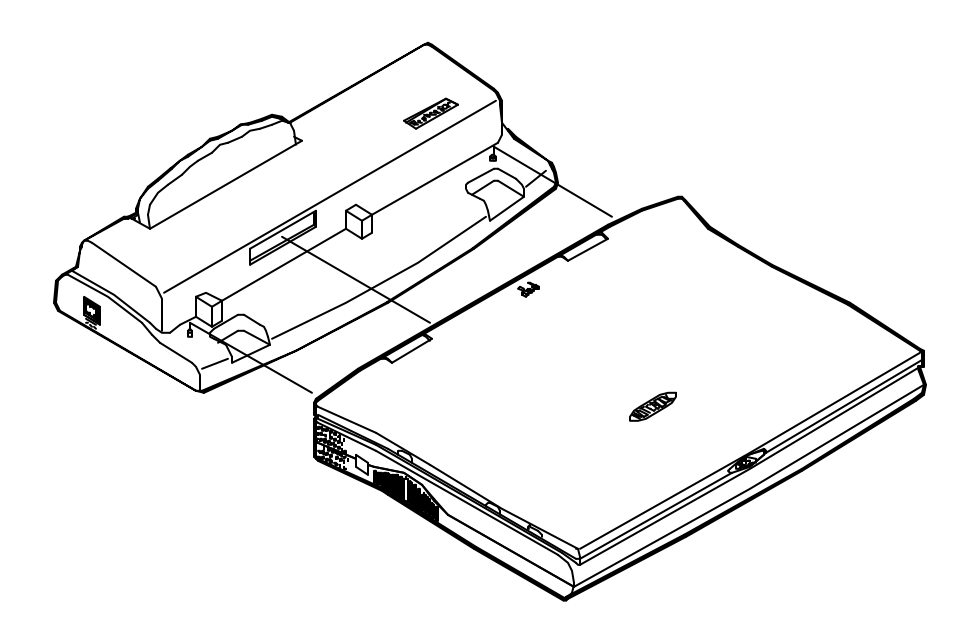

### Ajouter un appareil video

La jaquette RCA a l'arriere du portable permet la reception de signaux analogiques d'appareil vidéo externes . Ajouter l'appareil comme indiqué ci-dessous(Graphique 2-25).

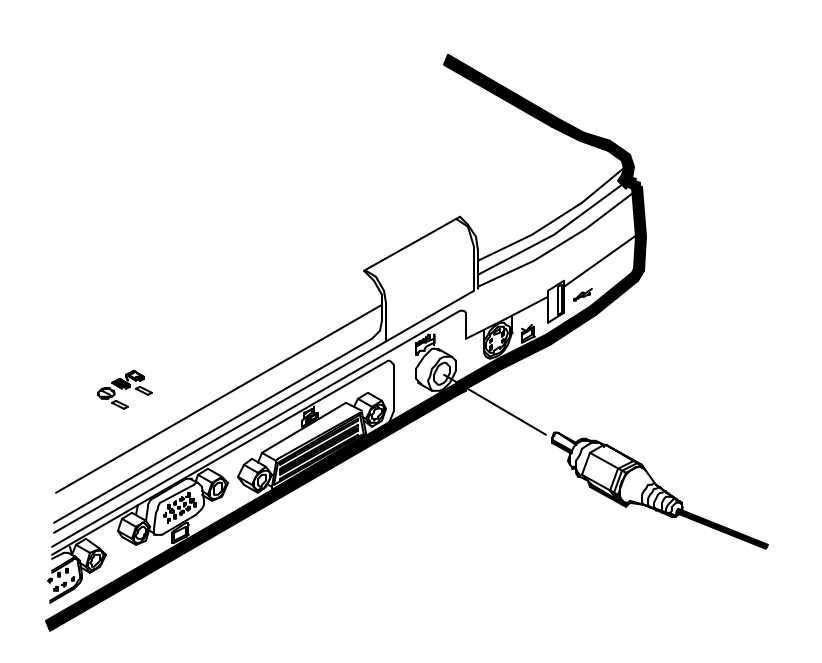

**Graphique 2-25** 

### Ajouter un televiseur

La jaquette S-video à l'arrière du portable est utilisée pour transmettre des signaux video à un téléviseur .Vous pourrez avoir besoin de sélectionner le standard de diffusion pour l'affichage video. Entrer dans l'utilitaire de configuration de l'ordinateur (SCU), Menu Composants pour spécifier le mode TV approprié. La fonction affichage simultané sur moniteur TV a tube cathodique (CRT) est disponible. Vous pouvez entrer dans le SCU pour sélectionner les paramètres appropriés ou utiliser les touches Fn + F6 (Vous referer au *Chapitre 2, Utiliser les commandes clavier*).

Ajouter le téléviseur comme indiqué ci-dessous (Figure 2-26).

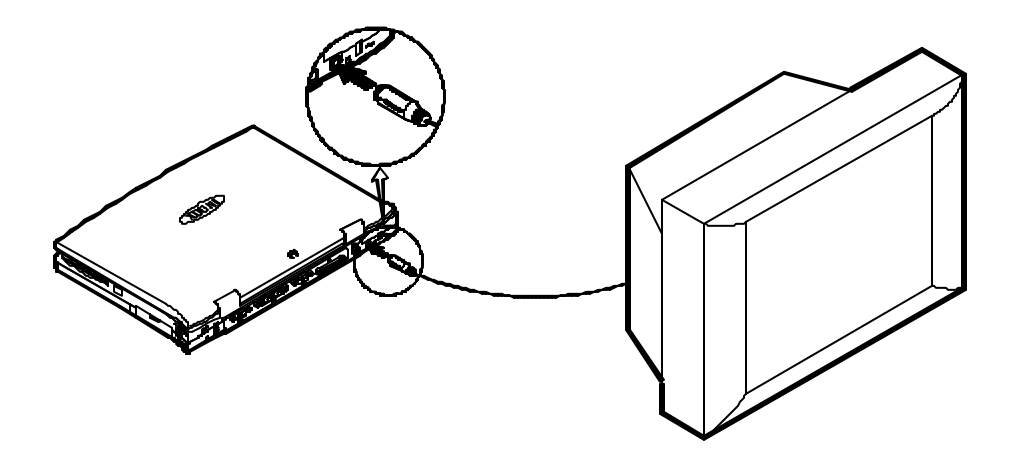

**Graphique 2-26** 

### Ajouter un appareil compatible USB

Le portable inclut un port USB pour des connections avec un clavier, une souris et d'autres appareils compatibles USB . Ajouter l'appareil comme indiqué ci-dessous (Graphique 2-27).

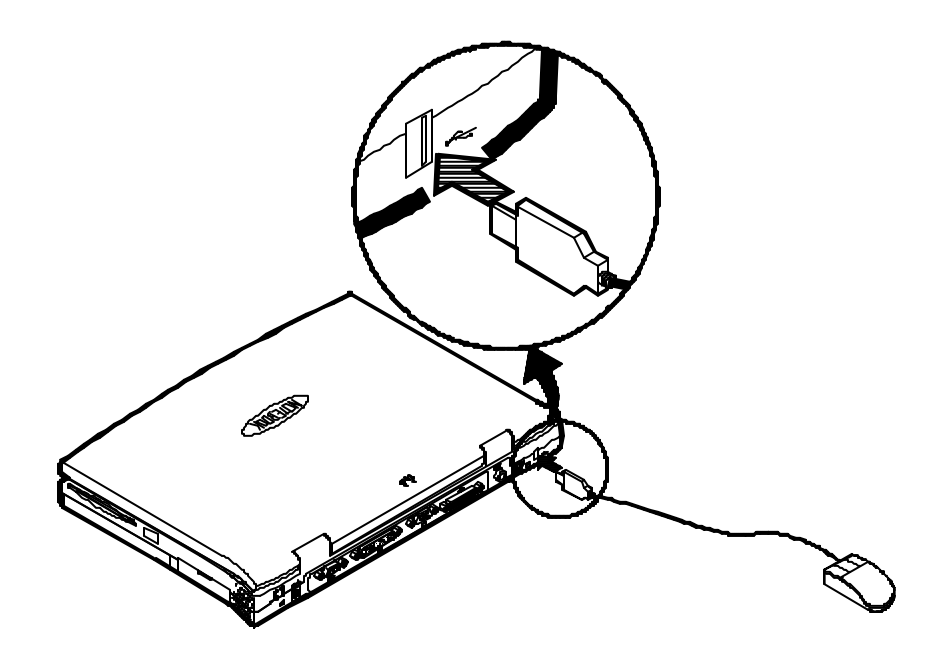

# **Chapitre 3: Utilitaires BIOS**

Ce chapitre fournit des informations concernant les tests POST et vous indique comment configurer les parametres de l'ordinateur en utilisant l'utilitaire de configuration.

- 🗏 Tests POST
- Linitialiser l'Utilitaire de Configuration du Système (UC
- Specifier l'Utilitaire de Configuration du Système Utility (UCS)
## Tests POST

Le système BIOS(système base d'entrée-sortie) réalise un ensemble de tests POST sur la mémoire du système ainsi que sur des composants clés chaque fois que l'ordinateur est mis en marche. Si une erreur est détectée, les routines POST peuvent arreter l'exécution de la commande (en fonction de la graveté du problème). Le système POST initialise aussi la configuration BIOS et amorce alors le système d'exploitation.

#### Message POST : Fonctionnement Normal

Si aucune erreur ne se produit, l'ordinateur sera operationel après que les test POST soient achevés..

Vous pouvez utiliser la barre espace pour sauter l'étape du test mémoire.

SystemSoft MobilePRO BIOS Version 1.01 (2482-00) Copyright 1983-1996 SystemSoft Corp. Tous droits reserves

233 MHz Pentium avec MMX CPUExternal Cache: 512KB mémoire installee4 MB Video RAMSystemSoft Plug-n-Play BIOS Ver.1.17.01

| Mémoire de base      | 000640 Kb |
|----------------------|-----------|
| Mémoire additionelle | 064512 Kb |
| Mémoire totale       | 065536 Kb |

Auto Detecting IDE Devices[Done]

<CTRL-ALT-S> to enter System Configuration Utility

### Message POST: Erreur Detectée

Si une erreur est détectée, un message d'avertissement est affiché. Vous devez alors entrer **FI** pour continuer ou entrer les touches Ctrl-Alt-S simultanément pour pénétrer dans l'utilitaire de configuration du système.

SystemSoft MobilePRO BIOS Version 1.01 (2482-00) Copyright 1983-1996 SystemSoft Corp. All Rights Reserved

233 MHz Pentium with MMX CPUExternal Cache: 512KB installed4 MB Video RAMSystemSoft Plug-n-Play BIOS Ver.1.17.01

| Base Memory     | 000640 Kb |
|-----------------|-----------|
| Extended Memory | 064512 Kb |
| Total Memory    | 065536 Kb |

WARNING – HARD DISK CONTROLLER 1 FAILURE Auto Detecting IDE Devices[Done]

<CTRL-ALT-S> to enter System Configuration Utility Press F1 to Continue

## Utilitaire de configuration de l'ordinateur

L'utilitaire de configuration de l'ordinateur est un utilitaire de configuration ROM qui affiche l'état de la configuration et fournit aux utilisateurs un outil pour fixer leurs paramètres. Ces éléments sont ensuite conservés dans une batterie CMOS-RAM non-volatile qui conserve les informations même lorsque le courant est coupé et les restitue lorsque l'ordinateur est remis en marche.

# Informations sur l'Utilitaire de Configuration du Système

Le tableau ci-dessous présente les paramètres qui peuvent être changés dans l'utilitaire de configuration du système.

| Elements du<br>Menu de la<br>barre | Pull-down Menu Items                                                                                                    |
|------------------------------------|----------------------------------------------------------------------------------------------------|
| Demarrage                          | Date et heure, Ammorce rapide, Ammorce, Affichage,<br>Beep d'avertissement faible batterie, Permet un affichage<br>grand écran, mot de passe ammorce.                                                                                    |
| Mémoire                            | Systèmes Cache                                                                                                    |
| Disquettes                         | Lecteur de diskettes, IDE.                                                                                                    |
| Composants                         | Ports COM, Port Imprimante, Port Souris PS/2, Support<br>pour Microsoft Intellimouse, Numlock du clavier,<br>Répétition du Clavier, Mode TV.                                                                                             |
| énergie                            | Economiseur d'énergie, Economiseur d'énergie faible<br>puissance, puissance moyenne, Forte puissance,<br>personnaliser, Controles Suspend, Reprise horloge,<br>Reprise appel MODEM, Batterie faible puissance,<br>Controles CPU avancés. |
| Sortie                             | Sauvegarde and Sortie, Sortie (Sans sauvegarde), Defaut réglages, Restorer les réglages, Version Info.                                                                                                    |

## Initialiser l'Utilitaire de Configuration du Système

Vous aurez accès à l'utilitaire de configuration en pressant simultanément sur les touches Ctrl, Alt, et S .

<CTRL-ALT-S> pour entrer dans l'utilitaire de configuration

Le message suivant ne dure que quelques secondes .Si vous le manquez, l'ordinateur va initialiser l'ammorçage. Vous devez reammorcer le système et réessayer dans le cadre de la limite de temps alloué si vous voulez entrer dans l'utilitaire de configuration

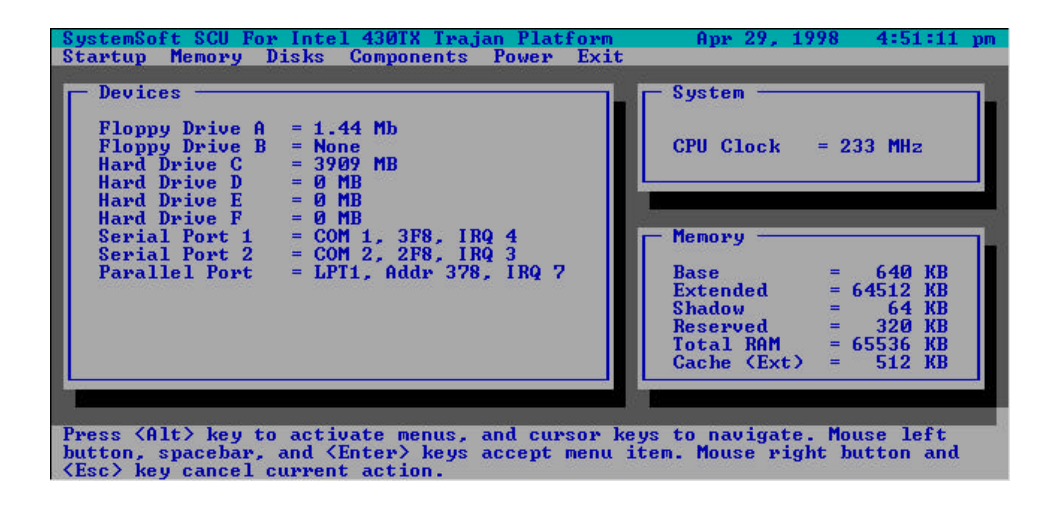

**Graphique 3-1** *Utilitaire de configuration de l'ordinateur(SCU)* 

# Travailler avec la barre menu de l'utilitaire de configuration

Presser simultanément les touches **Ctrl-Alt-S** pour avoir accès à la barre menu de l'utilitaire de configuration.

| Action                | Touches utilisées           | Description                 |
|-----------------------|-----------------------------|-----------------------------|
| Active les menus      | Alt                         | Active l'utilitaire de      |
|                       |                             | configuration               |
| Selectionne la barre  | Left arrow $(\leftarrow)$   | Bouge la barre menu vers la |
| menu                  |                             | gauche.                     |
|                       | Right arrow $(\rightarrow)$ | Bouge la barre menu vers la |
|                       | 0                           | droite .                    |
|                       | La lettre surlignée         | Bouge la barre menu         |
|                       |                             | correspondante              |
| Accepte la barre menu | Bouton droit souris         | Entre les element           |
|                       | Espace barre                | selectionnes pour           |
|                       | Enter                       | configuration               |
| Annule l'action en    | Bouton droit souris         | Invalide la commande        |
| cours                 | Esc                         | presente                    |

# Travailler avec le menu déroulant de l'utilitaire de configuration .

Lorsque la barre menu désirée est soulignée, appuyer la touche Enter pour avoir accès au menu et fixer les paramètres .

| Action              | Keys Used                         | Description                        |
|---------------------|-----------------------------------|------------------------------------|
| Selectionne le menu | Fleche vers le bas $(\downarrow)$ | Bouger vers l'élément              |
| défilant            |                                   | suivant                            |
|                     | Fleche vers le haut $(\uparrow)$  | Bouger vers l'élément              |
|                     |                                   | précedent.                         |
|                     | La lettre surlignée               | Bouger vers l'élement              |
|                     |                                   | correspondant                      |
| Selectionner une    | Tab                               | Evoluer entre les options.         |
| touche controle     |                                   |                                    |
|                     |                                   |                                    |
| Changer les valeurs | Fleches/haut/bas                  | Modifie les réglages.              |
|                     | $(\downarrow)(\uparrow)$          |                                    |
| Accepter des        | Espace barre                      | Active/desactive la fonction       |
| données             | _                                 | specifiée. Lorsqu'une              |
|                     |                                   | marque( $$ ) apparait, la          |
|                     |                                   | fonction est active.               |
|                     | Enter                             | Choisir <ok> a partir d'une</ok>   |
|                     |                                   | liste d'option.                    |
| Rejete les entrées  | Esc                               | Invalide les reglages en           |
| 5                   |                                   | cours.                             |
|                     | Enter                             | Choisir <cancel> a partir</cancel> |
|                     |                                   | d'une liste d'option               |
| Activate les        | Alt                               | Initialise toutes les lettres      |
| accelerateurs       |                                   | surlignees correspondant a         |
|                     |                                   | leurs options.                     |
| Quitte              | Esc                               | Appuyer la touche Esc pour         |
|                     |                                   | arreter le defilement du           |
|                     |                                   | menu                               |

# Caractéristiques de l'utilitaire de configuration

## Menu démarrage

| Element                     | <b>Reglages/Option</b>                     |                                               | Fonction                                                                                            |
|-----------------------------|--------------------------------------------|-----------------------------------------------|----------------------------------------------------------------------------------------------------|
| Date et heure               | Jour/Mois/Annee<br>Heure/Minute/Seconde    |                                               | Regle la date et l'heure presente.                                                                  |
| Initialisation rapide       | Active                                     |                                               | Initialise et ammorce rapidement<br>l'ordinateur en quelques secondes<br>en sautant certains tests. |
|                             |                                            | Desactive                                     | Desactive la commande ci-dessus.                                                                    |
| Outil<br>d'ammorce          | 1er Outil<br>d'ammor<br>ce                 | Disque dur C<br>Lecteur CD-ROM<br>Disquette A | Specifie d'ou le système s'ammorce.                                                                 |
|                             | 2 <sup>eme</sup><br>Outil<br>d'ammor<br>ce | Disque dur C<br>Lecteur CD-ROM<br>Disquette A | Specifie d'ou le système<br>s'ammorce                                                               |
|                             | 3 <sup>eme</sup><br>Outil<br>d'ammor<br>ce | Disque dur C<br>Lecteur CD-ROM<br>Disquette A | Specifie d'ou le système<br>s'ammorce.                                                              |
| Affichage                   | CRT                                        |                                               | Active un moniteur externe.                                                                         |
|                             | LCD                                        |                                               | Active l'écran LCD de l'ordinateur.                                                                 |
|                             | LCD+CRT                                    |                                               | Active l'écran et le moniteur.                                                                      |
|                             | TV                                         |                                               | Active un poste TV externe.                                                                         |
|                             | CRT+TV                                     |                                               | Active le moniteur et le poste TV.                                                                  |
| Bip faibles<br>batteries    | Active                                     |                                               | L'ordinateur 2met un serie de<br>beeps d'avertissements lorsque la<br>batterie devient faible.      |
|                             | Desactive                                  |                                               | Desactive la commande ci-dessus.                                                                    |
| Active le mode<br>Affichage | Active                                     |                                               | Augmente la taille de l'affichage a tout l'écran.                                                   |
| étendu                      | Desactive                                  |                                               | Desactive la commande ci-dessus.                                                                    |

| setting        | Setting/Option            | Fonction                          |
|----------------|---------------------------|-----------------------------------|
| Mot de passe   | Entre l'ancien mot de     | Fixe le mot de passe pour         |
| de l'ammorçage | passe                     | l'ammorce de l'ordinateur . Les   |
|                | Entre le nouveau mot de   | utilisateurs sont autorisés a     |
|                | passe                     | utiliser l'ordinateur apres avoir |
|                | Verifie le nouveau mot de | entré le mot de passe correct.    |
|                | passe                     |                                   |
|                | Valide le mot de passe    |                                   |
| Mot de passe   | Entre l'ancien mot de     | Fixe le mot de passe pour la      |
| de la          | passe                     | configuration de l'ordinateur.    |
| configuration  | Entre le nouveau mot de   | Les utilisateurs sont autorisés a |
|                | passe                     | modifier la configuration après   |
|                | Verifie le nouveau mot de | avoir entré le mot de passe       |
|                | passe                     | correct.                          |
|                | Valide le mot de passe    |                                   |

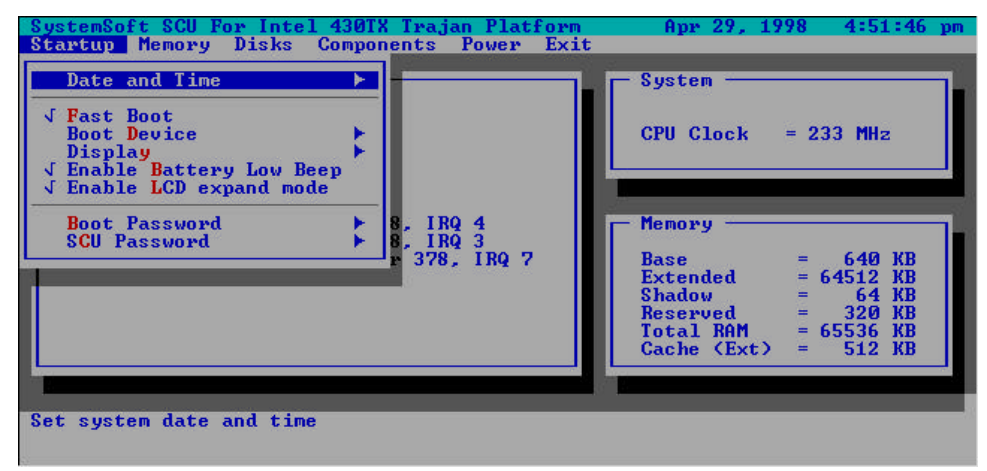

**Graphique 3-2** *Menu demarrage* 

#### Memory Menu

| Item    | Setti  | ng/Option  | Function                               |
|---------|--------|------------|----------------------------------------|
| Cache   | L1     | Desactive  | Désactive le cache interne du          |
| Systems | Cache  |            | processeur.                            |
|         |        | Réécriture | Permet la réécriture sur la mémoire L1 |
|         |        |            | uniquement afin de mettre a jour les   |
|         |        |            | contenus du cache et permettre une     |
|         |        |            | plus grande performance.               |
|         | L2     | Desactive  | Désactive le controleur du cache L2.   |
|         | Cache  | Réécriture | Permet la réécriture sur la mémoire L2 |
|         |        |            | uniquement afin de mettre à jour les   |
|         |        |            | contenus du cache et permettre une     |
|         |        |            | plus grande performance.               |
|         | Masque | Caché      | Masquage de copies d'instructions du   |
|         | BIOS   |            | système BIOS dans la mémoire RAM       |
|         |        |            | pour ameliorer les performances de     |
|         |        |            | l'ordinateur.                          |
|         |        | Non caché  | Désactive la fonction ci-dessus.       |
|         | Masque | Caché      | Masquage de copies d'instructions du   |
|         | Video  |            | système video BIOS dans la mémoire     |
|         |        |            | RAM pour améliorer les performances    |
|         |        |            | de l'ordinateur.                       |
|         |        | Non Caché  | Désactive la fonction ci-dessus.       |

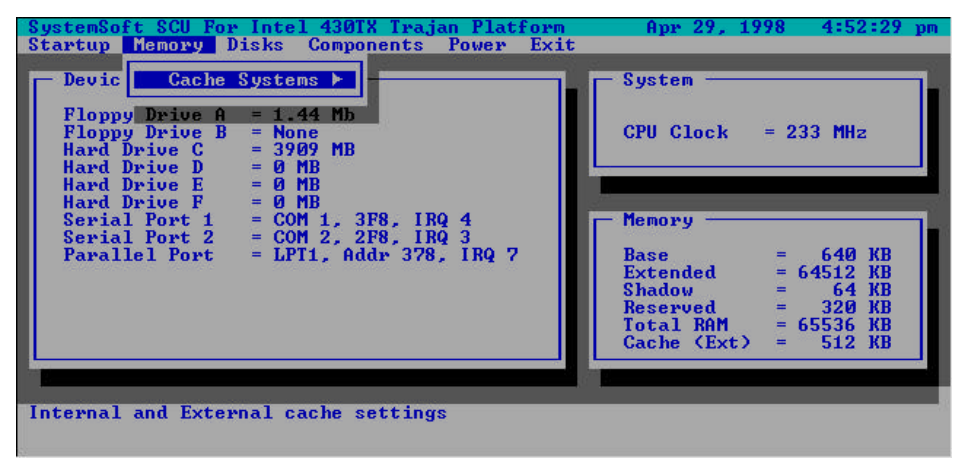

**Figure 3-3** *Menu mémoire* 

#### Menu disques

| Item        | Setting/Option |                | Fonction                      |
|-------------|----------------|----------------|-------------------------------|
| Lecteurs de | Lecteur A      | Aucun          | Spécifie le lecteur de disque |
| disquette   |                | 1.44 MB        | pour la disquette A           |
|             |                | 2.88 MB        |                               |
| ReglagesIDE | Disque         | Lecteur activé | Active des réglages IDE .     |
|             | dur            | Mode PIO       |                               |
|             | CD-ROM         | Lecteur activé |                               |
|             |                | Mode PIO       |                               |

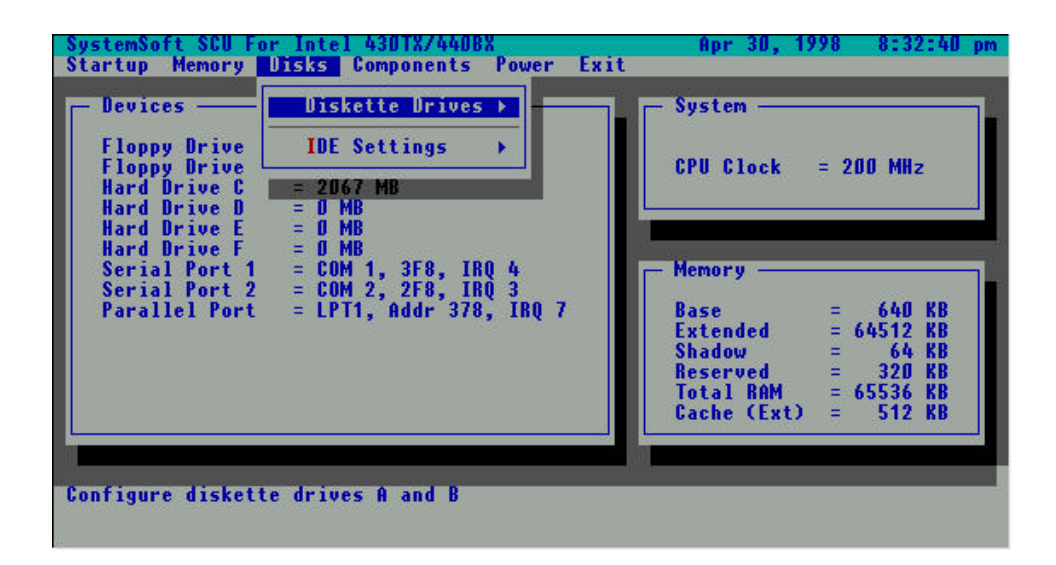

#### Figure 3-4 Menu Disques

## Menu composants

| Element   | Regla        | ges/Option            | Fonction              |
|-----------|--------------|-----------------------|-----------------------|
| Ports COM | Réglages     | Aucun                 | Spécifie la           |
|           | COM A E/S    | COM1, 3F8, IRQ4       | configuration COM     |
|           |              | COM2, 2F8, IRQ3       | А                     |
|           |              | COM3, 3E8, IRQ4       |                       |
|           |              | COM4, 2E8, IRQ3       |                       |
|           | Réglages     | Aucun                 | Spécifie la           |
|           | COM B E/S    | COM1, 3F8, IRQ4       | configuration COM     |
|           |              | COM2, 2F8, IRQ3       | В.                    |
|           |              | COM3, 3E8, IRQ4       |                       |
|           |              | COM4, 2E8, IRQ3       |                       |
| LPT Port  | Adresse du   | Aucun                 | Spécifie le port LPT  |
|           | Port         | LPT1, Addr 378h,      | et IRQ .              |
|           |              | IRQ7                  |                       |
|           |              | LPT2, Addr 278h,      |                       |
|           |              | IRQ5                  |                       |
|           |              | LPT3, Addr 3BCh,      |                       |
|           |              | IRQ7                  |                       |
|           | Type de Port | Standard AT (Centron  | nics)                 |
|           |              | Bidirectionel (PS-2)  |                       |
|           |              | Enhanced Parallel (E  | PP)                   |
|           |              | Extended Capabilities | s (ECP)               |
|           | Réglages DMA | DMA 1                 | Specifie la           |
|           | pour mode    | DMA 3                 | configuration ECP     |
|           | ECP          |                       | DMA .                 |
|           | Type EPP     | EPP 1.7               | Specifie le type EPP. |
|           |              | EPP 1.9               |                       |

| Element                   | Reglage    | es/Option                       | Function                                                                                    |
|---------------------------|------------|---------------------------------|---------------------------------------------------------------------------------------------|
| Port sourisPS/2           | Active     |                                 | Active le trackpad de<br>l'ordinateur ou une souris<br>externe.                             |
|                           | Desactive  |                                 | Désactive la souris interne ou<br>externe PS/2 si les ressources<br>IRQ sont insuffisantes. |
| Support pour souris       | Active     |                                 | Supporte une souris à bille PS/2.                                                           |
| intelligente<br>Microsoft | Désactive  |                                 | Ne supporte pas de souris à bille PS/2.                                                     |
| Verrouillage              | Active     |                                 | Spécifie si le verrou est actif                                                             |
| d'écran                   | Desactive  |                                 | ou non lors de l'initialisation                                                             |
| (Numlock)                 |            |                                 | du système.                                                                                 |
| Vitesse du                | Vitesse de | 2 cps                           | Definit la vitesse                                                                          |
| clavier                   | frappe     | 6 cps                           | d'exécution(characteres par                                                                 |
|                           |            | 10 cps                          | seconde) du clavier lorsqu'une                                                              |
|                           |            | 15 cps                          | touche est relachée.                                                                        |
|                           |            | 20 cps                          |                                                                                             |
|                           |            | 30 cps                          |                                                                                             |
|                           | Delai      | <sup>1</sup> / <sub>4</sub> sec | Specifie la durée entre l'appui                                                             |
|                           | touche     | 1⁄2 sec                         | de deux touches(secondes).                                                                  |
|                           |            | <sup>3</sup> / <sub>4</sub> sec |                                                                                             |
|                           |            | 1 sec                           |                                                                                             |
| Standarts TV              | Standarts  | Japonais                        | Specifie le standart TV NTSC                                                                |
|                           | TV         | NTSC                            | ou PAL.                                                                                     |
|                           |            | NTSC USA                        |                                                                                             |
|                           |            | PAL                             |                                                                                             |

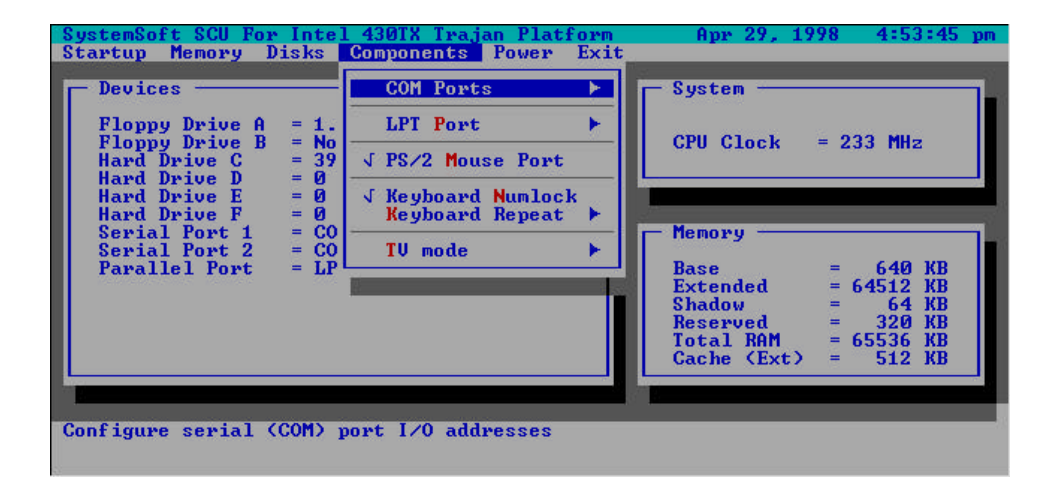

**Graphique 3-5** *Menu Composants* 

## Menu d'énergie

| Element                              | Setting/O            | ption                                                                      | Fonction                                                                                                    |
|--------------------------------------|----------------------|----------------------------------------------------------------------------|----------------------------------------------------------------------------------------------------|
| Permet des<br>economies<br>d'énergie | Active<br>Desactive  |                                                                            | Active/Desactive tous les<br>élements d'économie d'énergie.                                                                                                    |
| Faible<br>economies<br>d'énergie     | Active<br>Desactive  |                                                                            | Active/Desactive l'<br>économiseur d'énergie à son<br>niveau le plus faible ce qui se<br>traduit par une grande<br>performance de l'ordinateur<br>mais par une durée de vie plus<br>faible de la batterie. |
| Economies<br>d'énergie<br>moyennes   | Active<br>Desactive  |                                                                            | Active/Desactive l'économiseur<br>d'énergie à un niveau<br>intermediaire ce qui se traduit<br>par une performance moderée<br>et une duree de vie moyenne de<br>la batterie.                                |
| Fortes<br>economies<br>d'énergie     | Active Desactive     |                                                                            | Active/Desactive l'économiseur<br>d'énergie a son niveau<br>maximal, ce qui se traduit par<br>une performance faible mais<br>par une duree de vie plus<br>longue de la batterie.                           |
| Personnalisation                     | Disque en<br>Standby | Permanent<br>30 sec<br>1 min<br>3 min<br>10 min                            | Le disque dur est en standby si<br>on n'y a pas acces pendant une<br>periode donnée. L'énergie du<br>disque dur est restituée lorsque<br>l'on a de nouveau acces au<br>lecteur de disque dur.              |
|                                      | Standby Global       | Always on<br>1 min<br>2 min<br>4 min<br>6 min<br>8 min<br>12 min<br>16 min | L'énergie de l'ordinateur est<br>reduite si l'ordinateur est<br>demeuré inutilisé pendant la<br>période specifiée. L'énergie est<br>restituee lorsqu'une activite est<br>a nouveau detectee                |

| Element   | Regl        | ages/Option     | Fonction                         |
|-----------|-------------|-----------------|----------------------------------|
| Controles | Interrup    | ON/OFF          | L'interrupteur est utilise pour  |
| Suspend   | teur        |                 | allumer ou eteindre le système.  |
|           |             | Suspend/Resume  | L'interrupteur est utilise       |
|           |             |                 | comme bouton                     |
|           |             |                 | suspendre/redemarrage pour       |
|           |             |                 | alterner entre etat en marche et |
|           |             |                 | suspend.                         |
|           |             |                 | Appuyer l'ordinateur plus de 4   |
|           |             |                 | secondes produit permet          |
|           |             |                 | d'alterner entre un etat en      |
|           |             |                 | marche et une deconnection       |
|           |             |                 | en douceur.                      |
|           | Туре        | Suspend To Disk | Specifie le protocole Suspend    |
|           | Suspend     | Suspend To      | pour la gestion d'énergie.       |
|           |             | RAM             |                                  |
|           |             | Powered On      |                                  |
|           |             | Suspend         |                                  |
|           | Suspend     | Jamais          | Si le système a ete inutilise    |
|           |             | 1 min           | pendant la periode specifiee, il |
|           |             | 5 min           | entre dans le mode Suspend       |
|           |             | 10 min          | defini par l'utilisateur.        |
|           |             | 20 min          |                                  |
|           |             | 30 min          |                                  |
| Redemar-  | Avertisse   | Active          | Redemarre l'ordinateur a partir  |
| rage      | ment        |                 | du protocole Suspend defini      |
| programmé | redemar     | Desacctive      | lorsque le temps de l'horloge    |
|           | rage        |                 | de redemarrage est ecoule.       |
|           | Redemarra   | ge              |                                  |
|           | Mois/jour/I | Heure/Minute    | L'ordinateur redemarre à la      |
|           |             |                 | periode specifiée(mois, jour,    |
|           |             |                 | heure et minute).                |

3-17

| Element                           | Reglage/C                                 | Option                              | Function                                                                                                    |
|-----------------------------------|-------------------------------------------|-------------------------------------|----------------------------------------------------------------------------------------------------|
| Active le<br>redemarrage<br>MODEM | Active                                    |                                     | Redemare l'ordinateur a<br>partir des protocoles STR et<br>POS lorsqu'un appel modem<br>est detecté du port serie. |
|                                   | Desactive                                 |                                     | Desactive le dispositif ci-<br>dessus.                                                                             |
| Suspension<br>batteries faibles   | Active                                    |                                     | Stoppe automatiquement le<br>système en cas de batterie<br>faible                                                  |
|                                   | Desactive                                 |                                     | Desactive le dispositif ci-<br>dessus.                                                                             |
|                                   | Mechanisme<br>de<br>controle.Hor-<br>loge | Pleine<br>vitesse<br>Mode<br>veille | Specifie le type of controle<br>de l'horloge du processeur                                                         |

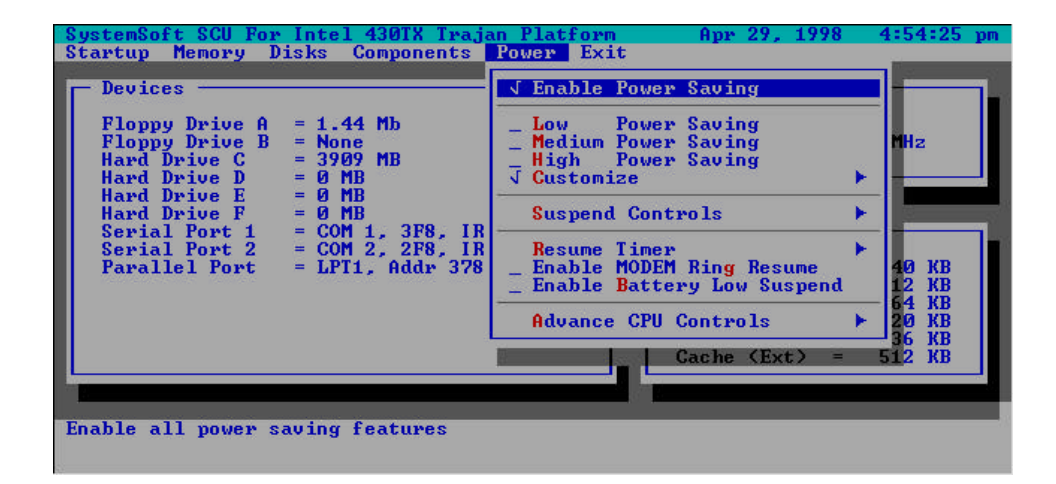

#### **Graphique 3-6** *Menu énergie*

#### Menu sortie

| Element                 | Fonction                                           |  |
|-------------------------|----------------------------------------------------|--|
| Sauvegarde et sortie    | Sauvegarde les parametres actuels et reammorce     |  |
|                         | l'ordinateur.                                      |  |
| Sortie Sans sauvegarde  | Sauvegarde sans sauvegarder les changements        |  |
|                         | apportes.                                          |  |
| Parametres par defauts  | Restore les parametres par défaut originaux ( Ceux |  |
|                         | de la mémoire ROM).                                |  |
| Restorer les parametres | Restore les parametres utilises a ceux definis a   |  |
| _                       | l'origine                                          |  |
| Version Info            | Montre les informations BIOS                       |  |

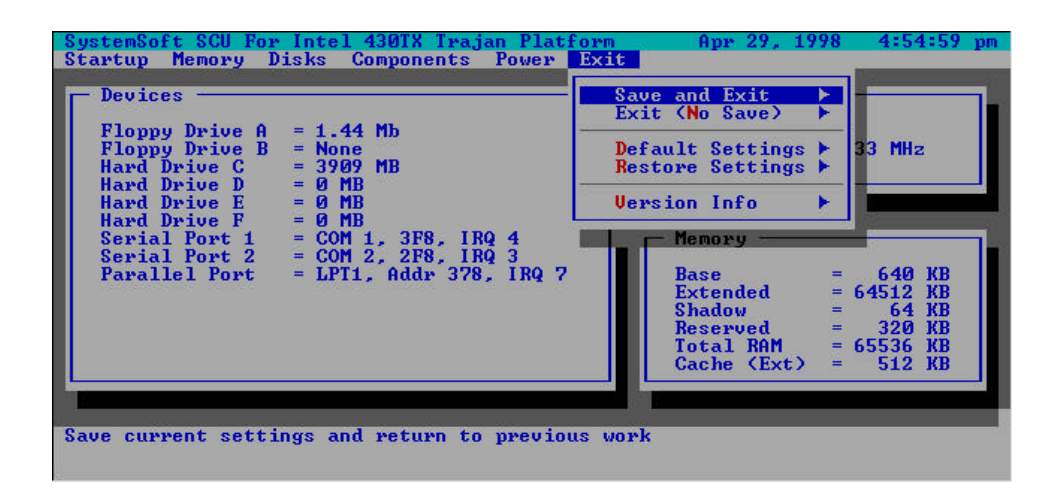

#### Graphique 3-7 Menu sortie

## Chapitre 4: Problèmes et Diagnostics

De temps en temps votre ordinateur va avoir certains problèmes. Avant vous consultez le fabricant, Vous pouvez d'abord essayer de résoudre les problèmes vous-même. La présente est une liste de certains problèmes qui sont assez communs et leurs solutions.

- 🗏 Batterie
- 🗏 Énergie
- 🗏 Disque dur
- Lecteur disquette
- Installation de Hardware
- 🚊 Écran LCD
- Module mémoire vive
- 🗏 Cartes PC
- A Mots de passe de démarrage
- 🗏 Audio
- 🗏 CD
- 💻 Imprimante

## Batterie

#### Problème: La batterie ne peux être rechargée.

- *Solution 1:* La batterie a été exposée à un environnement excessivement chaud ou froid. Laissez la batterie se restaurer à une température normale avant usage.
- *Solution 2:* La batterie a été épuissée.

Problème: La batterie ne peux être rechargée et l'indicateur de rechargeage s'éteind.

- *Solution 1:* La batteries est déjà complètement rechargée.
- *Solution 2:* La batterie a été exposée à un environnement excessivement chaud ou froid. Laissez la batterie se restaurer à une température normale avant usage.
- *Solution 3:* La batterie a été épuissée.
- Problème: Un beep est entendu et l'indicateur de bas-niveau d'énergie s'allume.
- *Solution:* La batterie est presque épuisée et l'ordinateur est en mode bas-niveau d'énergie. Veuillez connectez l'ordinateur à une prise de courant à l'aide de l'adaptateur AC, ou appyuez sur la combination des touches Fn + Esc pour aller au mode de suspension.
- Problème: Le beep n'est pas entendu mais l'indicateur bas-niveau d'énergie s'allume, ou l'indicateur d'énergie est moins de 10%.
- *Solution:* La batterie est presque épuisée et l'ordinateur est en mode "low power". Veuillez ajuster le niveau du sound et connectez l'ordinateur à une source de courant à l'aide de l'adaptateur AC.
- Problème: La durée actuelle de la batterie est plus courte que celle dont on s'attendait.
- *Solution 1*: La batterie a été exposée à un environnement excessivement chaud ou froid. La température idéal pour

l'utilisation de la batteries est entre 50°F et 95°F (10°C et  $35^{\circ}$ C) alors que la température de rangement est entre  $32^{\circ}$ F et  $113^{\circ}$ F (0°C et  $45^{\circ}$ C).

- Solution 2: La batterie a été utilisée. Veuillez la recharger.
- *Solution 3*: Le gestionnaire d'énergie est fermé.
- *Solution 4*: Certains appareils périphériques ou cartes PC sont en train de consommer de l'énergie. Eteignez les appareils qui ne sont pas utilisés pour économiser de l'énergie.
- Solution 5: La batterie n'a pas été complètement rechargée. Lors du rechargement, Laissez la toujours se recharger complètement.

## Énergie

#### Problème: L'ordinateur ne peux pas démarrer quand la batteries n'est pas insérée.

- *Solution 1*: Le fil électrique n'est pas correctement branché à l'adaptateur de courant AC. Assurez vous que le fil électrique est firmement connecté à une prise de courant et à l'ordinateur.
- *Solution 2*: La prise de courant ne fonctionne pas normalement. Vérifiez son fonctionnement ou utilisez une autre prise.
- Problème: Le système est automatiquement entré en mode de suspension.
- *Solution 1*: La température du system est trop haute. Laissez le refroidir avant utilisation.
- *Solution 2*: Le système est entré en mode de suspension après une durée précise. Veuillez appuyer sur n'importe quelle touche ou sur le trackpad pour réveiller l'ordinateur.

#### **Disque dur**

Problème:Le message "Non-system disk" apparait sur l'écran.Solution:Le système a essayé de démarrer d'une disquette qui n'a pas<br/>les fichiers systèmes nécessaires. Veuillez enlever la<br/>disquette et redémarrer l'ordinateur.

## *Problème:* La lecture du disque dur est très lent lors du redémarrage de l'ordinateur.

- *Solution 1:* Les données sauvegardées sur le disque dur peuvent être perdues. Veuillez lancer "disk defragmenter" pour vérifier les éléments perdus.
- *Solution2:* Comme dans le mode "low battery", l'ordinateur se réveille du mode de suspension.

#### Lecteur disquette

| Problème:   | Le lecteur de disquette ne peut pas écrire des données sur             |  |
|-------------|------------------------------------------------------------------------|--|
|             | disquettes.                                                            |  |
| Solution 1: | La disquette n'est pas formattée.                                      |  |
| Solution 2: | La disquette est protégée en écriture. Veuillez enlever la protection. |  |
| Solution 3: | Les données sont écrites sur le mauvais lecture disque.                |  |
| Solution 4: | L'espace libre sur la disquette est insuffisante. Veuillez             |  |

utiliser une autre disquette ou effacer les données qui ne sont pas nécessaires.

- Problème: Le lecture ne peut pas lire les disquettes.
- Solution 1: La disquette n'est pas formattée.
- Solution 2: La disquette est endommagée.
- *Solution 3*: Le mauvais type de disquette est utilisé.

#### Installation de Hardware

- Problème: L'ordinateur ne reconnait pas l'appareils comme étant une pièce du système.
- *Solution 1*: Le nouveau appareil n'est pas allumé. Veuillez allumer l'appareil et redémarrer l'ordinateur.
- *Solution 2:* Vous n'avez pas réarrangé l'ordinateur après installation de l'appareil.

| Solution 3: | le fil électrique ou le connecteur entre l'appareil et      |  |
|-------------|-------------------------------------------------------------|--|
|             | l'ordinateur est débranché. Assurez vous que l'appareil est |  |
|             | firmement connecté à l'ordinateur.                          |  |
| Solution A. | Vous n'avez nas suivie le réglage du système selon les      |  |

*Solution 4*: Vous n'avez pas suivie le réglage du système selon les suggestions de l'ordinateur. Veuillez suivre les suggestions.

## Écran LCD (affichage crystaux liquides)

| Problème: | Le police e | st trop fonçé  |
|-----------|-------------|----------------|
| I roome.  | Le ponee et | si ii op jonge |

- Solution: La luminosité et le contraste ne sont pas réglés correctement. Veuillez appuyer sur les touches Fn+F7 ou Fn+F8 (seulement pour écran DSTN) pour ajuster le controle contraste, et utilisez les touches Fn+F9 ou Fn+F10 pour ajuster le controle de la luminosité.
- Problème: L'écran est vide.
- *Solution 1:* Le programme écran vide a été lancé.
- *Solution 2:* Le système lance le circuit économiseur aprés une durée précise. Veuillez appuyer sur une touche ou bougez le trackpad.
- *Solution 3:* La luminosité ou le contraste ont besoin d'être réglé. Veuillez appuyer sur les touches Fn+F7 ou Fn+F8 (seulement pour écran DSTN) pour ajuster le controle contraste, et utilisez les touches Fn+F9 ou Fn+F10 pour ajuster le controle de la luminosité.
- *Solution 4:* Le système est entre en mode de suspension. Veuillez appuyer sur n'importe quelle touche ou bougez le trackpad pour réveiller l'ordinateur.
- Problème: L'écran affiche les mauvaises polices ou clignote quand l'ordinateur est connecté à un moniteur.
  Solution: La résolution que vous utiliser sur le moniteur surpasse la résolution que l'ordinateur peut soutenir. Veuillez redémarrer l'ordinateur.

## Module de mémoire vive

| Problème:<br>Solution: | <i>L'ordinateur ne démarre pas.</i><br>Le mauvais genre de module de mémoire vive a été utilisé.                                                                                 |
|------------------------|----------------------------------------------------------------------------------------------------|
| Problème:<br>Solution: | <i>Il n'y a pas assez de mémoire vive.</i><br>La mémoire vive n'a pas été réglé correctement pour le<br>logiciel.                                                                |
| Problème:<br>Solution: | <i>La taille de la mémoire vive détecté n'est pas correcte.</i><br>Le module de mémoire vive n'a pas été installé<br>correctement ou n'est pas compatible avec votre ordinateur. |
| Problème:<br>Solution: | <i>le message "out of memory" est affiché.</i><br>La mémoire vive n'a pas été réglé correctement ou il n'y a<br>pas assez de mémoire vive disponible pour lancer le<br>logiciel. |
| Problème:<br>Solution: | <i>Le message "insufficient memory" est affiché.</i><br>Le logiciel ne peut pas démarrer car toute la mémoire vive<br>a été utilisé.                                             |

## **Cartes PC**

| La carte PC ne peut pas être reglée.                                                       |
|--------------------------------------------------------------------------------------------|
| La carte PC n'est pas supporté.                                                            |
| Le système ne reconnait pas la carte PC.                                                   |
| La carte PC n'est pas complètement insérée dans le compartiment ou est insérée à l'envers. |
| Le pilote de la carte PC n'est pas installé.                                               |
| La carte PC ou le pilote n'est pas compatible avec l'ordinateur.                           |
|                                                                                            |

Problème: On entend pas de beep quand la carte PC est inséré.

*Solution:* Le paneau de controle du son est fermé.

## Mot de passe de démarrage

| Problème: | Vous oubliez le mot de passe.                               |  |  |
|-----------|-------------------------------------------------------------|--|--|
| Solution: | Si vous oubliez le mot de passe, vous devez déballer        |  |  |
|           | l'ordinateur et effacer la mémoire vive. Veuillez contacter |  |  |
|           | le fabricant pour de l'aide.                                |  |  |

## Audio

| Problème:<br>Solution:     | <i>Les haut-parleurs ne produissent pas de son.</i><br>Le volume a été réglé un peu trop faible. Vérifiez le<br>réglage du volume. |
|----------------------------|----------------------------------------------------------------------------------------------------|
| Problème:<br>Solution:     | <i>Le volume est trop fort (ou trop faible).</i><br>le volume n'as pas été réglé correctement. Vérifiez le<br>réglage du volume.   |
| Problème:                  | Il n'y a pas de son dans le casque.                                                                                                |
| Solution 1:                | le volume n'as pas été réglé correctement. Vérifiez le réglage du volume.                                                          |
| Solution 2:<br>Solution 3: | La source du son n'a pas été choisie.<br>Le casque est connecté au mauvais cric.                                                   |

## CD

| Problème:   | Le CD ne peut pas être retiré.                                                                                    |
|-------------|----------------------------------------------------------------------------------------------------|
| Solution:   | Le CD n'as pas été placé correctement dans le lecteur CD.                                                         |
| Problème:   | Le lecteur ne peut pas lire le CD.                                                                                |
| Solution 1: | Le CD n'as pas été placé correctement dans le lecteur CD.                                                         |
| Solution 2: | Le CD est sale. Veuillez le nettoyer avec un kit de nettoyage pour CD.                                            |
| Problème:   | Le CD audio marche normalement quand les disques avec des données ne peuvent être lu.                             |
| Solution:   | Vous avez besoin de vérifier le hardware du lecteur CD pour la lecture des données.                               |
| Problème:   | Aucun CD ne peut être lu.                                                                                         |
| Solution 1: | Le système window ne reconnait pas le lecteur CD ou ce<br>lecteur n'est pas compatible avec les autres appareils. |
| Solution 2: | Le CD est sale. Veuillez le nettoyer avec un kit de nettoyage pour CD.                                            |
| Solution 3: | Vous avez besoin de vérifier le hardware du lecteur CD pour la lecture des données.                               |

## Imprimante

| Problème:   | L'imprimante n'est pas prête.                                                                                         |
|-------------|----------------------------------------------------------------------------------------------------|
| Solution:   | le fil électrique de l'imprimante n'est pas branché ou le                                                             |
|             | cable imprimante n'est pas connecté correctement.                                                                     |
| Problème:   | L'imprimante n'imprime pas.                                                                                           |
| Solution 1: | L'imprimante n'est pas allumée. Allumez la.                                                                           |
| Solution 2: | L'imprimante n'est pas sur le mode "connected." Veuillez<br>la mettre sur le mode "connected."                        |
| Solution 3: | Il n'y a plus de papier. Veuillez ajouter du papier.                                                                  |
| Solution 4: | Le pilote de l'imprimante n'a pas été installé ou n'a pas été sélectionné correctement. Veuillez vérifier le système. |
| Solution 5: | L'imprimante pour utilisation sur un réseau n'est pas connectée au réseau.                                            |
| Problème:   | L'imprimante imprime les mauvaises données.                                                                           |
| Solution 1: | Le pilote de l'imprimante n'a pas été installé ou n'a pas été sélectionné correctement.                               |
| Solution 2: | le fil électrique de l'imprimante n'est pas branché ou le cable de l'impimante n'est pas connecté correctement.       |

## **Appendix A: Specifications**

Ce glossaire decrit les caracteristiques et les specifications de l'ordinateur portable..

#### **Processeurs du Intel Mobile Module (IMM)**

- Processeurs Mobile penthium technologie MMX 266/233/200/166/150/133 MHz.
- Processeurs Mobile Pentium II 266/233 MHz.

#### **Mémoire**

- 3.3V.
- Supporte Fast Page Mode/EDO/SDRAM.
- 8MB etendable jusqu'a 128MB.
- Package mémoire SODIMM 144 aiguilles .

#### **Système BIOS**

- 256KB flash ROM.
- PCI 2.1.
- Plug and Play 1.0a.

#### □ Affichage

- Écran LCD 14.1" TFT XGA (1024x768 pixels) disponible.
- Écran LCD 13.3" TFT XGA (1024x768 pixels) disponible
- Écran LCD 12.1" DSTN/TFT SVGA (800x600 pixels) disponible.
- 4MB de mémoire d'affichage (SGRAM).
- Gestionnaire de port Video (VPM 1.10) pour port Zoomed Video (ZV).
- Affichage simultané avec moniteur externe.

#### **Stockage**

- Lecteur de disquettes 3.5".
- Lecteur de disque dur 2.5" (12.7mm de hauteur maximum).
- CD-ROM 5.25"

#### 🗏 Audio

- Compatible Sound Blaster Pro .
- Fonctionnement Full duplex .
- Son 3D stereo .
- Micro integré
- Hauts parleurs integrés

#### **Compartiments cartes PC**

- Une carte PC de Type III ou deux cartes PC de Type II.
- Compatible Carte Bus .
- Un compartiment ZV.

#### **Entrée/Sortie**

- Curseur integre (PS/2).
- Port USB.
- Jaquette RCA pour Video.
- Port de moniteur Externe(CRT).
- Port Parallele .
- Port serie.
- Port de type PS/2 type .
- Microphone.
- Casque d'écoute.

#### **Communication infrarouge sans fil**

- IrDA (HPSIR)
- ASKIR

#### 🗏 Clavier

- Windows 95.
- Détachable pour des versions linguistiques differentes.

#### 💻 Gestionnaire d'énergie

- APM 1.2.
- ACPI.
- Standby general.

- Arret et reprise .

#### **Batteries rechargables**

- Batterie Ni-MH battery disponible.
- Batterie Li-Ion battery disponible.
- Signal de Batteries faibles .
- Transfert automatique avec cable d'adaptateur électrique.

#### Taille & Poids

- 302mm(w)x249mm(d)x46mm(h).
- 3kg.

#### **—** Temperature de l'environnement

- En marche  $5^{\circ}C \sim 35^{\circ}C$
- Conservation -20°C~60°C

#### 💻 Humidite de l' environment

- En marche 20%~80%, non-condensing
- Conservation 10%~90%, non-condensing

## **Glossaire B: Fonction des broches Entrée/Sortie des ports**

| broche | Signal       | Broche | Signal           |
|--------|--------------|--------|------------------|
| 1      | Strobe#      | 14     | Chargement auto# |
| 2      | Data 0       | 15     | Erreur#          |
| 3      | Data 1       | 16     | Initialise#      |
| 4      | Data 2       | 17     | Selectionne In   |
| 5      | Data 3       | 18     | GND              |
| 6      | Data 4       | 19     | GND              |
| 7      | Data 5       | 20     | GND              |
| 8      | Data 6       | 21     | GND              |
| 9      | Data 7       | 22     | GND              |
| 10     | ACK#         | 23     | GND              |
| 11     | Occupé       | 24     | GND              |
| 12     | Papier vide  | 25     | GND              |
| 13     | Selectionner |        |                  |

## **Port parallele**

### **Serial Port**

| Pin | Signal                    |
|-----|---------------------------|
| 1   | DCD (Data Carrier Detect) |
| 2   | RXD (Received Data)       |
| 3   | TXD (Transmitted Data)    |
| 4   | DTR (Data Terminal Ready) |
| 5   | GND (Signal Ground)       |
| 6   | DSR (Data Set Ready)      |
| 7   | RTS (Request To Send)     |
| 8   | CTS (Clear To Send)       |
| 9   | RI (Ring Indicator)       |

## **Port moniteur**

| Broche | Signal | Broche | Signal | Pin | Signal  |
|--------|--------|--------|--------|-----|---------|
| 1      | Rouge  | 6      | GND    | 11  | N.C     |
| 2      | Vert   | 7      | GND    | 12  | DDCDATA |
| 3      | Bleu   | 8      | GND    | 13  | HSYNC   |
| 4      | N.C    | 9      | N.C    | 14  | VSYNC   |
| 5      | GND    | 10     | GND    | 15  | DDCCLK  |

## Port de typePS/2

| Broche | Signal |
|--------|--------|
| 1      | EKDA   |
| 2      | EMDA   |
| 3      | GND    |
| 4      | VCC    |
| 5      | EKCLK  |
| 6      | EMCLK  |

### **Port USB**

| Broche | Signal |  |
|--------|--------|--|
| 1      | V1+OUT |  |
| 2      | VD1-N  |  |
| 3      | VD1-P  |  |
| 4      | GND    |  |

## **Compartiment Cartes PC**

| $\mathbf{\alpha}$ |     | <b>.</b> • |     |            |
|-------------------|-----|------------|-----|------------|
| ( 'om             | nar | fim        | ent | Δ.         |
| COM               | par |            | un  | <b>Л</b> • |

| Broche | Signal   | Broche | Signal   |
|--------|----------|--------|----------|
| 1      | GND      | 35     | GND      |
| 2      | A-CD3    | 36     | A-CD1#   |
| 3      | A-CD4    | 37     | A-CD11   |
| 4      | A-CD5    | 38     | A-CD12   |
| 5      | A-CD6    | 39     | A-CD13   |
| 6      | A-CD7    | 40     | A-CD14   |
| 7      | A-CE1#   | 41     | A-CD15   |
| 8      | A-CA10   | 42     | A-CE2#   |
| 9      | A-0E#    | 43     | A-VS1    |
| 10     | A-CA11   | 44     | A-IORD#  |
| 11     | A-CA9    | 45     | A-IOWR#  |
| 12     | A-CA8    | 46     | A-CA17   |
| 13     | A-CA13   | 47     | A-CA18   |
| 14     | A-CA14   | 48     | A-CA19   |
| 15     | A-WE#    | 49     | A-CA20   |
| 16     | A-RDYBY# | 50     | A-CA21   |
| 17     | A-VCC-C  | 51     | A-VCC-C  |
| 18     | A-VPP    | 52     | A-VPP    |
| 19     | A-CA16   | 53     | A-CA22   |
| 20     | A-CA15   | 54     | A-CA23   |
| 21     | A-CA12   | 55     | A-CA24   |
| 22     | A-CA7    | 56     | A-CA25   |
| 23     | A-CA6    | 57     | A-VS2    |
| 24     | A-CA5    | 58     | A-RESET  |
| 25     | A-CA4    | 59     | A-WAIT#  |
| 26     | A-CA3    | 60     | A-INPACK |
| 27     | A-CA2    | 61     | A-REG#   |
| 28     | A-CA1    | 62     | A-BVD2#  |
| 29     | A-CA0    | 63     | A-BVD1#  |
| 30     | A-CD0    | 64     | A-CD8    |
| 31     | A-CD1    | 65     | A-CD9    |
| 32     | A-CD2    | 66     | A-CD10   |
| 33     | A-WP#    | 67     | A-CD2#   |
| 34     | GND      | 68     | GND      |

#### Compartiment

| Broche | Signal   | Broche | Signal   |
|--------|----------|--------|----------|
| 1      | GND      | 35     | GND      |
| 2      | B-CD3    | 36     | B-CD1#   |
| 3      | B-CD4    | 37     | B-CD11   |
| 4      | B-CD5    | 38     | B-CD12   |
| 5      | B-CD6    | 39     | B-CD13   |
| 6      | B-CD7    | 40     | B-CD14   |
| 7      | B-CE1#   | 41     | B-CD15   |
| 8      | B-CA10   | 42     | B-CE2#   |
| 9      | B-0E#    | 43     | B-VS1    |
| 10     | B-CA11   | 44     | B-IORD#  |
| 11     | B-CA9    | 45     | B-IOWR#  |
| 12     | B-CA8    | 46     | B-CA17   |
| 13     | B-CA13   | 47     | B-CA18   |
| 14     | B-CA14   | 48     | B-CA19   |
| 15     | B-WE#    | 49     | B-CA20   |
| 16     | B-RDYBY# | 50     | B-CA21   |
| 17     | B-VCC-C  | 51     | B-VCC-C  |
| 18     | B-VPP    | 52     | B-VPP    |
| 19     | B-CA16   | 53     | B-CA22   |
| 20     | B-CA15   | 54     | B-CA23   |
| 21     | B-CA12   | 55     | B-CA24   |
| 22     | B-CA7    | 56     | B-CA25   |
| 23     | B-CA6    | 57     | B-VS2    |
| 24     | B-CA5    | 58     | B-RESET  |
| 25     | B-CA4    | 59     | B-WAIT#  |
| 26     | B-CA3    | 60     | B-INPACK |
| 27     | B-CA2    | 61     | B-REG#   |
| 28     | B-CA1    | 62     | B-BVD2#  |
| 29     | B-CA0    | 63     | B-BVD1#  |
| 30     | B-CD0    | 64     | B-CD8    |
| 31     | B-CD1    | 65     | B-CD9    |
| 32     | B-CD2    | 66     | B-CD10   |
| 33     | B-WP#    | 67     | B-CD2#   |
| 34     | GND      | 68     | GND      |